# Deltares

# Handleiding voor het gebruik van de passive sampling rekensheet

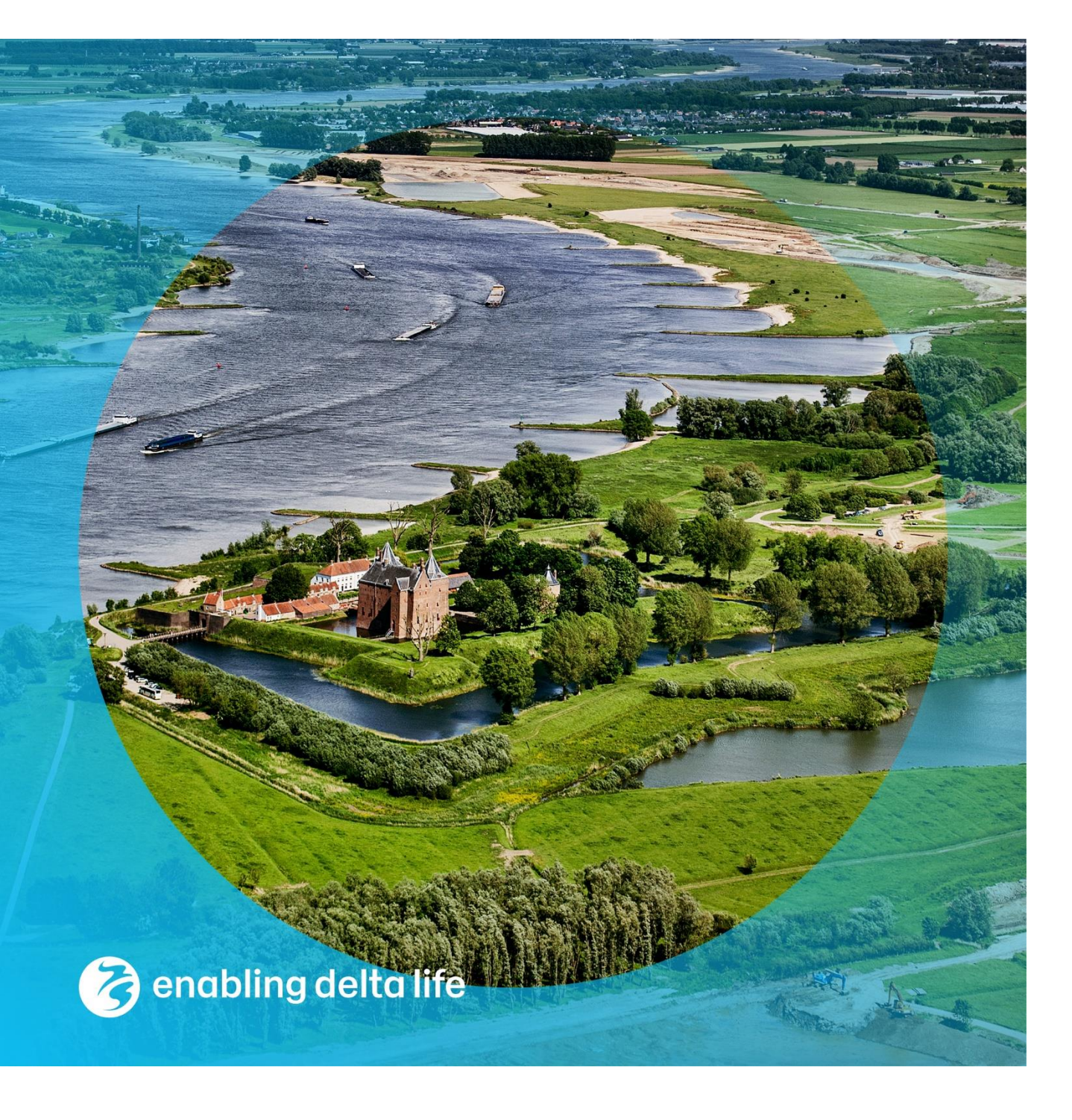

#### Handleiding voor het gebruik van de passive sampling rekensheet

Auteur(s) Petra Krystek Kees Wesdorp

#### Handleiding voor het gebruik van de passive sampling rekensheet

| Opdrachtgever  | ILOW                                              |
|----------------|---------------------------------------------------|
| Contactpersoon | de heer dr. H. Zemmelink, de heer W. van den Berg |

#### Documentgegevens

| Versie        | 1.0                   |
|---------------|-----------------------|
| Datum         | 28-03-2024            |
| Projectnummer | 11210205-000          |
| Document ID   | 11210205-000-BGS-0003 |
| Pagina's      | 29                    |
| Classificatie |                       |
| Status        | definitief            |

#### Auteur(s)

| Petra Krystek | petra.krystek@deltares.nl | Projectleider |
|---------------|---------------------------|---------------|
| Kees Wesdorp  | kees.wesdorp@deltares.nl  |               |

### Inhoud

| 1                     | Inleiding                                                                                                    | 5           |
|-----------------------|----------------------------------------------------------------------------------------------------|-------------|
| 1.1                   | Gebruikte kleurcodes in de rekensheet                                                                                      | 6           |
| 2                     | 1_data_in_format: Data invoer voor gebruiker                                                                               | 7           |
| 2.1<br>2.1.1<br>2.1.2 | Het invoeren van data<br>Tabel 1: invoer analyse data<br>Tabel 2. Meta data. Informatie over de genomen monsters/samplers. | 7<br>7<br>9 |
| 2.2                   | Extra informatie over het tabblad                                                                                          | 9           |
| 3                     | 2_PRC: Berekening van het PRC evenwicht                                                                                    | 10          |
| 3.1                   | Stap 1 Ophalen PRCs                                                                                                    | 10          |
| 3.2                   | Stap 2 Correctie                                                                                                    | 11          |
| 4                     | 3A_Rs calc_Jflex_MW_RAW. Fitten van model en berekening van bemonsterd volume                                              | 13          |
| 4.1                   | Stappenplan: importeren van benodigde informatie                                                                           | 14          |
| 4.2                   | Extra informatie over het tabblad                                                                                          | 16          |
| 5                     | 3_Rs_calc_Jflex_MW: aanleveren data voor vervolg berekeningen                                                              | 17          |
| 5.1                   | Stappenplan                                                                                                    | 17          |
| 6                     | 4_Results_SR Berekening vrij opgeloste concentraties (ng/L)                                                                | 19          |
| 6.1                   | Stappenplan voor berekening                                                                                                | 20          |
| 6.2                   | Extra informatie                                                                                                    | 22          |
| 7                     | Alle_KPW lijst: lijst met stofeigenschappen                                                                                | 23          |
| 7.1                   | Stappenplan                                                                                                    | 23          |
| 7.2                   | Verkrijgen van benodigde informatie per stof                                                                               | 23          |
| 8                     | PRC_Kpw: lijst met stof eigenschappen voor PRCs                                                                            | 24          |
| 9                     | Referenties                                                                                                    | 25          |
| 10                    | Appendix A                                                                                                    | 26          |

## 1 Inleiding

Dit document dient als gebruikershandleiding voor de rekensheet

**Deltares\_passive\_sampling\_220210.xlm**. De rekensheet is bedoelt om de stofwaarden verkregen van uitgehangen passive samplers om te rekenen tot vrij opgeloste concentraties van de stoffen (organische microverontreinigingen) in het water waar de samplers zijn uitgehangen. Deze handleiding beschrijft hoe deze rekensheet gebruikt dient te worden, dat wil zeggen van correcte data-invoer tot en met het eindresultaat - de tabel met vrije opgeloste stofconcentraties per monster. Er wordt in dit document niet verder ingegaan op de wetenschappelijke achtergrond van passive sampling en de onderliggende berekeningen in de rekensheet. Een uitgebreide inhoudelijke Nederlandse uitleg over het passive sampling wordt o.a. gegeven in Smedes, 2010.

Per tabblad wordt er uitgelegd waar en welke aanpassingen u kunt maken om uw data te verwerken.

De excelsheet bestaat uit de volgende acht tabbladen:

- Het tabblad **0\_Lees\_mij**: Algemene informatie over de rekensheet
- 1\_data\_in\_format: import locatie waar de data inclusief meta data moet worden ingevoerd.
- 2\_PRC: Hier worden de analysegegevens van de Performance Reference Components (PRC's) opgehaald vanuit het tabblad 1\_data\_in\_format, omgerekend naar fractie + correctie voor gewicht van sampler, incl. ruimte voor correctie voor afwijkende recovery
- 3a\_Rs calc\_Jflex\_MW\_RAW: In dit tabbblad wordt het bemonsterd watervolume berekend aan de hand van het fitten van een Rs model (Rusina et al. 2010) met behulp van de excel Solver addin
- **3\_RS\_calc\_Jflex\_MW**: Nadat men de tevreden is over de fit van het model en nadat er eventuele aanpassingen (weglaten van bepaalde data) zijn gemaakt in het bovenstaande tabblad, kan de data naar het huidige tabblad worden gekopieerd voor verdere verwerking in tabblad 4.
- **4\_Results\_SR**: Het resultaten tabblad. In dit tabblad wordt met behulp van de eerder verkregen parameters (waaronder sample volume, de bemonsteringsduur en het gewicht van de sampler) de vrij opgeloste concentraties in ng/L berekend voor de aangetroffen stoffen op de samplers. Ook wordt per stof, afhankelijk van het evenwicht, de relevante sample duur weergegeven in de vorm van een Time Weighted Average (TWA) periode in dagen.
- **5\_Final\_results:** Dit tabblad dient als eind resultaat. In het tabblad worden de eerdere resultaten van *4\_Results\_SR* gekopieerd als platte waarden. Hierdoor kunt u dus makkelijk gegevens aanpassen, kolommen sorteren of formats aanpassen zonder dat u bang hoeft te zijn dat onderliggende formules worden gebroken.
- PRC\_Kpw: Lijst met gegevens van de performance reference compounds (PRCs). Bevat onder andere de CAS nummers, moleculair gewicht, Kpws en log Kows. Deze informatie wordt gebruikt in de berekeningen op de eerder genoemde tabbladen.
- Alle\_Kpw: Lijst met gegevens van alle stoffen (inclusief PRCs). Bevat onder andere de CAS nummers, aquokit naam, moleculair gewicht, Kpws en log Kows. Als een geanalyseerde stof niet in deze tabel staat, dan moet deze eerst worden toegevoegd voordat een concentratieberekening voor de desbetreffende stof kan worden uitgevoerd.

In de onderstaande hoofdstukken wordt per tabblad uitgelegd hoe deze gebruikt dienen te worden.

### 1.1 Gebruikte kleurcodes in de rekensheet

In de rekensheet worden voor verschillende cellen, verschillende kleuren gebruikt om dingen weer te geven. Afhankelijk van de kleur kan de gebruiker weten wat hij/zij wel of niet met de cel kan doen. Hieronder staat het overzicht van de gebruikte kleuren weergegeven.

| Dit zijn headers van tabellen.                                                                                       |
|----------------------------------------------------------------------------------------------------|
| Dit zijn ook headers van tabellen, maar geven uitleg als men op de cel klikt.                                        |
| Bevatten formules, deze cellen mogen niet worden aangepast; opmerking: onderliggende berekening zal beveiligd worden |
| Hier kan data worden ingevuld en worden aangepast door de gebruiker                                                  |
| Cellen met dikke rand, betekent dat de gebruiker hier waarden kan aanpassen a.d.h.v een keuze menu                   |
| Parameters voor het fitting model. Mogen niet worden aangepast.                                                      |

## 2 1\_data\_in\_format: Data invoer voor gebruiker

Zorg ervoor dat u de rekensheet onder een andere naam opslaat voordat u verder gaat met het maken van aanpassingen.

#### 2.1 Het invoeren van data

Dit tabblad bestaat uit twee tabellen. Een tabel met de meetwaarden en een meta tabel met informatie over de sampler.

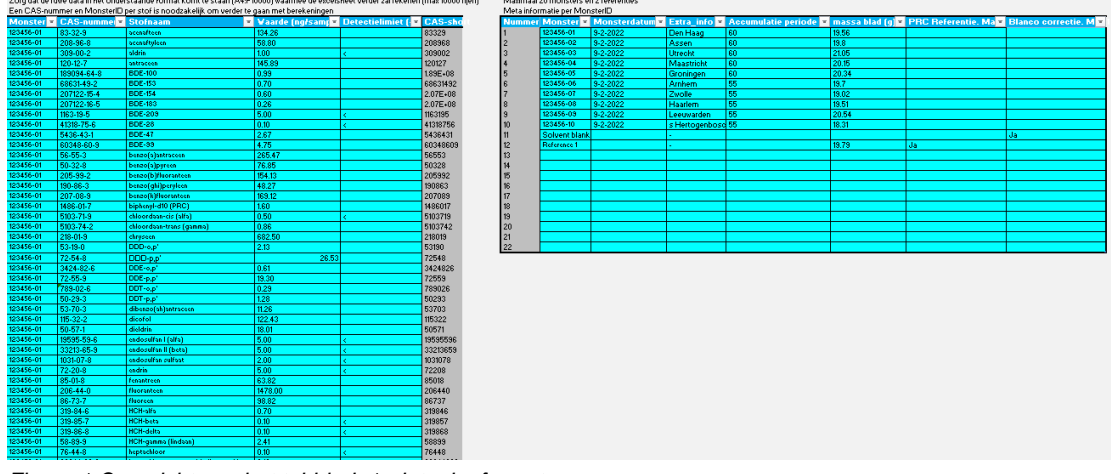

Figuur 1 Overzicht van het tabblad: 1\_data\_in\_format

#### 2.1.1 Tabel 1: invoer analyse data

De eerste tabel dient de ruwe sampledata te bevatten met CAS-nummers, monsterID (sampleID), stofnaam, gemeten waarde (ng/sampler) en of deze waarde het detectielimiet betreft. Deze moeten worden geplaatst in een "database" format. Dat wil zeggen per monsterID (of sampler) moeten de geanalyseerde stoffen onder elkaar in rijen worden weergegeven, zie Figuur 2. In 10 wordt uitgelegd hoe je een tabel waarin de monsterIDs als kolommen kunt draaien tot dit format met behulp van de Excel power query. Deze is vanaf Excel versie 2016 automatisch ingebouwd, voor de versies 2013 en lager kan het als add-in worden gedownload.

De tabel heeft de volgende kolommen die ingevuld kunnen worden:

- MonsterID: Bevat de unieke naam van het monsters/samplers die geanalyseerd zijn. Meer meta informatie per monster kan worden ingevuld in de metadata tabel. Veld dient als tekst-format te worden ingevuld. Bij wisselende formats (bijv. combinatie van tekst en later nummers) kunnen er anders verderop in de excelsheet problemen ontstaan met de Look-up functies.
- CAS-nummer: CAS-nummer van de gemeten stof.
- **Stofnaam (optioneel):** In principe volstaat het CAS-nummer veld om de analyses uit te voeren, maar dit veld kan gebruikt worden om een stofnaam in te vullen zoals hij bij u bekend is. De rekensheet gebruikt naast de hier ingevulde stofnaam ook de

Aquokit stofnaam als deze bekend is (te vinden in het tabblad Alle\_KPW)

- Waarde (ng/sampler): De gemeten aangetroffen hoeveelheid van de stof op de sampler.
  - Let op: De eenheid moet <u>ng/sample</u>r zijn om de berekeningen te laten kloppen!
- Detectielimiet (<), (optioneel): Vul hier het "<" teken in als de waarde bij de kolom</li>
   E: "Waarde (ng/sampler)" het detectielimiet betreft en niet een meting, zie Figuur 2.
   Let op, hier mag alleen het "<" teken worden ingevuld en geen andere tekens/waarden.</li>

Voorwaarde:

- De combinatie van MonsterID en CAS-nummer moet uniek zijn.
- Een CAS-nummer en MonsterID per gemeten waarde is noodzakelijk om verder te gaan in de berekening. Stoffen zonder CAS-nummer worden niet verder meegenomen.
- De kolom CAS-short wordt automatisch gegenereerd a.d.h.v. het ingevulde CASnummer en hoeft niet te worden aangepast. CAS-short is niks anders dan het CASnummer zonder – tekens, zodat de rekensheet makkelijker met de data om kan gaan.
- De MonsterID kolom moet het format tekst hebben.

Zorg dat de ruwe data in het onderstaande format komt te staan (A4:F10000) waarmee de excelsheet verder zal rekenen (max 10000 rijen) Een CAS-nummer en MonsterID per stof is noodzakelijk om verder te gaan met berekeningen

| MonsterID 🖵 | CAS-nummer 🚽 | Stofnaam 🗸   | Waarde (ng/sampler) | Detectielimiet (<) | CAS-short |
|-------------|--------------|--------------|---------------------|--------------------|-----------|
| 123456-01   | 83-32-9      | acenafteen   | 134.26              |                    | 83329     |
| 123456-01   | 208-96-8     | acenaftyleen | 58.80               |                    | 208968    |
| 123456-01   | 309-00-2     | aldrin       | 1.00                | <                  | 309002    |
| 123456-01   | 120-12-7     | antraceen    | 145.89              |                    | 120127    |
| 123456-01   | 189094-64-8  | BDE-100      | 0.99                |                    | 189094648 |
| 123456-01   | 68631-49-2   | BDE-153      | 0.70                |                    | 68631492  |
| 123456-01   | 207122-15-4  | BDE-154      | 0.60                |                    | 207122154 |
| 123456-01   | 207122-16-5  | BDE-183      | 0.26                |                    | 207122165 |
| 123456-01   | 1163-19-5    | BDE-209      | 5.00                | <                  | 1163195   |

Figuur 2. Voorbeeld van data in de invoer tabel. In dit geval betreffen de waarden van aldrin en BDE-209 voor het monsters "123456-01" het detectielimiet. Dit is aangegeven met "<" in de kolom Detectielimiet (<).

**Let op:** Als u gegevens in deze tabel kopieert vanaf uw eigen database/excelsheet, zorg dan dat u de data als waarden (paste as values) plakt. Dit zorgt ervoor dat de celformat van de data niet veranderd wat de kans op een niet functionerende rekensheet verkleind. Het kopiëren van alleen de waarden (zonder format) kan op twee manieren:

- via cntrl + alt + v en dan nog een keer v.
- rechtermuis en dan "paste as values" selecteren:

| 205-99-2  | benzo(b)fluorantee |
|-----------|--------------------|
| 191-24-2  | benzo(ghi)peryleen |
| 207-08-9  | Paste              |
| 1486-01-7 |                    |
| 5103-71-9 |                    |
| 5103-74-2 | 6666               |
| 218-01-9  |                    |
| 53-19-0   | Paste Values       |
| 72-54-8   | 🗖 🛱 🕅 🛱 🚺          |
| 3424-82-6 | te Options         |
| 72-55-9   | Values (V)         |
| 789-02-6  |                    |

#### 2.1.2 Tabel 2. Meta data. Informatie over de genomen monsters/samplers.

Deze tabel bevindt zich rechts naast tabel 1 (ook in tabblad 1\_Data\_in\_format) en hier kan informatie over de monsters die genomen zijn (d.w.z. de uitgehangen samplers) worden ingevuld.

Dit betreft de volgende kolommen:

- MonsterID: Naam van het monster of een monstercode. Moet uniek zijn.
- Monsterdatum: Optioneel. Datum van het uithangen.
- **Extra\_info:** Optioneel. Extra omschrijving van het monster, bijvoorbeeld een locatie of periode 1 t.o.v. periode 2.
- Accumulatie periode (d): De accumulatie periode <u>in dagen</u> van de uitgehangen sampler.
- Massa blad (g): Het gewicht van de sampler in gram.
- PRC Referentie. Max 2: Hier kan worden aangegeven of u wilt dat deze sampler wordt als referentie voor de Performance Reference Compounds (PRCs) berekening. Hier kunnen *maximaal* 2 referenties voor worden gebruikt. Meer referenties zullen door de rekensheet worden genegeerd.
- Blanco correctie Max 1: Maximaal 1 sampler. Dit is de sampler die verderop in de rekensheet (bij tabblad 4\_results\_SR) gebruikt wordt als blanco correctie bij het berekenen van de vrij opgeloste concentraties. Hier kan een veld of lab blanco voor worden gebruikt. Let op deze sampler mag ook dienen als PRC referentie, zie Figuur 3.

Als allebei de tabellen zijn ingevuld kunt u door gaan naar het volgende tabblad: 2\_PRC.

| Maximaal 2  | 20 monsters en  | 2 referenties |                 |                         |                  |                       |                               |
|-------------|-----------------|---------------|-----------------|-------------------------|------------------|-----------------------|-------------------------------|
| Meta inform | natie per Monst | erID          |                 |                         |                  |                       |                               |
| Nummer      | MonsteriD 🕞     | Monsterdatum  | Extra_info 🛛 🗸  | Accumulatie periode (d) | 🔽 massa blad (g) | PRC Referentie. Max 2 | 🖌 Blanco correctie. Max 1 🛛 🗸 |
| 1           | 123456-01       | 9-2-2022      | Den Haag        | 60                      | 19.56            |                       |                               |
| 2           | 123456-02       | 9-2-2022      | Assen           | 60                      | 19.8             |                       |                               |
| 3           | 123456-03       | 9-2-2022      | Utrecht         | 60                      | 21.05            |                       |                               |
| 4           | 123456-04       | 9-2-2022      | Maastricht      | 60                      | 20.15            |                       |                               |
| 5           | 123456-05       | 9-2-2022      | Groningen       | 60                      | 20.34            |                       |                               |
| 6           | 123456-06       | 9-2-2022      | Arnhem          | 55                      | 19.7             |                       |                               |
| 7           | 123456-07       | 9-2-2022      | Zwolle          | 55                      | 19.02            |                       |                               |
| 8           | 123456-08       | 9-2-2022      | Haarlem         | 55                      | 19.51            |                       |                               |
| 9           | 123456-09       | 9-2-2022      | Leeuwarden      | 55                      | 20.54            |                       |                               |
| 10          | 123456-10       | 9-2-2022      | s Hertogenbosch | 55                      | 18.31            |                       |                               |
| 11          | Solvent blank   |               | -               |                         | 18.38            | Ja                    | Ja                            |
| 12          | Reference 1     |               | -               |                         | 19.79            | Ja                    |                               |
| 13          |                 |               |                 |                         |                  |                       |                               |
| 14          |                 |               |                 |                         |                  |                       |                               |
| 15          |                 |               |                 |                         |                  |                       |                               |
| 16          |                 |               |                 |                         |                  |                       |                               |
| 17          |                 |               |                 |                         |                  |                       |                               |
| 18          |                 |               |                 |                         |                  |                       |                               |
| 19          |                 |               |                 |                         |                  |                       |                               |
| 20          |                 |               |                 |                         |                  |                       |                               |
| 21          |                 |               |                 |                         |                  |                       |                               |
| 22          |                 |               |                 |                         |                  |                       |                               |

Figuur 3. Ingevulde meta data tabel. Let op een PRC referentie mag ook dienen als Blanco correctie.

### 2.2 Extra informatie over het tabblad

Naast deze twee tabellen, zit er ook een zogenaamde helper tabel in de kolommen U:Y. Deze tabel sorteert de aangegeven referenties en blanco. De kolommen zijn verborgen voor de gebruiker en dienen niet te worden aangepast, maar kunnen zichtbaar worden gemaakt via unhide columns (cntrl + shift + 0).

#### 2\_PRC: Berekening van het PRC evenwicht 3

In dit tabblad worden de analysegegevens van de PRC's worden opgehaald vanuit het voorgaande tabblad 1 data in format en omgerekend naar fractie. Dit is inclusief correctie voor gewicht van de individuele samplers. Er is hier ruimte voor correctie van afwijkende recovery.

Het tabblad bestaat uit 4 tabellen.

- 1. Ophalen van benodigde meta data van de samplers
- 2. Analyse gegevens vanuit het tabblad 1\_data\_in\_format van de PRCs
- 3. Berekening van relatieve concentraties, inclusief correctie voor gewicht sampler
- 4. Correctie op bovenstaande relatieve concentraties, afhankelijk van afwijkende recovery

PCR Omrekensheet

|                            | Referentier      |            |                   |             |              |           |          |          |           |            |              |                                                                                                    |
|----------------------------|------------------|------------|-------------------|-------------|--------------|-----------|----------|----------|-----------|------------|--------------|----------------------------------------------------------------------------------------------------|
| HussterID                  | Beference 1      | 123456-01  | 123456-02         | 123456-03   | 123456-04    | 123456+   | 123456-  | 123456   | 123456+   | 123456-    | 123456+ :    | Salvent                                                                                                    |
| extra_info                 |                  | Don Haaq   | Arren             | Utrecht     | Maartricht   | Graninger | Arnhem   | Zuelle   | Haarlom   | Leeuwardi. | r Hortugoi - |                                                                                                    |
| Accumulatie periode (d)    |                  | 60         | 60                | 60          | 60           | 60        | 55       | 55       | 55        | 55         | 55           |                                                                                                    |
| marrablad(a)               | 19.79            | 19.56      | 19.2              | 21.05       | 20.15        | 20.34     | 19.7     | 19.02    | 19.51     | 20.54      | 10.24        | 49.79                                                                                                    |
| Beferentie menter          | da               |            |                   |             |              |           |          |          |           |            |              |                                                                                                    |
|                            |                  |            |                   |             |              |           |          |          |           |            |              |                                                                                                    |
| Start Concentraties        | Referentier      | 1          |                   |             |              |           |          |          |           |            |              |                                                                                                    |
|                            | Performant 1     | 122456-01  | 122456-02         | 122456-02   | 122455-04    | 122456.   | 122456.  | 122456   | 122456.   | 122456-    | 122456. 1    | information of the second second second second second second second second second second second second second s |
| 1486017 BiP-D10            | 625 4003506      | 1.60153006 | 0.92671918        | 0.941082339 | 0.8819176.08 | 1310755   | 1.093518 | 1.0252   | 0.942296  | 1947098    | 1785611      | (0.3                                                                                                    |
| 2051607 PCB001             | 358,7361529      | 5.98323682 | 25.66314436       | 10.99980596 | 2.633116312  | 14.01479  | 17.26298 | 3.56321  | 5,509179  | 26.87236   | 11.92193     | (0.3                                                                                                    |
| 2051618 PCB002             | 439.5592168      | 16.9963141 | 59.91845457       | 30.96458667 | 8.539955046  | 35.95285  | 37.50649 | 12.6113  | 15.98348  | 68,10282   | 37.61761     | (0.3                                                                                                    |
| 2051629 PCB003             | 422.8819578      | 12.6400324 | 49.25483186       | 21.25043953 | 5.913534684  | 29.01692  | 35,14871 | 10,1955  | 12.79644  | 54.84112   | 33.92327     | (0.3                                                                                                    |
| 33146451 PCB010            | 263.4156232      | 112.805561 | 68.67858836       | 138,733964  | 100.907465   | 102.4616  | 114.3806 | 40.5341  | \$4.2267  | 149.8951   | 64.17373     | (0.3                                                                                                    |
| 34883415 PCB014            | 142.2787698      | 151.72195  | 171.460989        | 219.362956  | 99.25605068  | 194.7663  | 205.644  | 137.854  | 147.3641  | 218.5704   | 177.79       | <0.3                                                                                                    |
| 35693926 PCB030            | 180.6890247      | 150.902085 | 125.6572874       | 169.1651147 | 141.5462553  | 150.2785  | 149.628  | 117.455  | 137.1618  | 168.0965   | 123.2579     | (0.3                                                                                                    |
| 62796650 PCB050            | 151.4875712      | 123.02838  | 116.9677354       | 143.1900502 | 129.8645617  | 122.7481  | 130.446  | 109.982  | 125.9348  | 145.7689   | 111.897      | <0.3                                                                                                    |
| 55702460 PCB021            | 134.3275198      | 94.5133875 | 93.90697918       | 117.7271489 | 76.42999128  | 104.9869  | 103.6323 | 74.3453  | \$6.21372 | 113.0792   | 89.64448     | <0.3                                                                                                    |
| 56558168 PCB104            | 115.5745531      | 103.46584  | 99.16942908       | 111.1000783 | 102.4362304  | 103.528   | 101.1238 | \$9.9309 | 97.89452  | 111.4876   | 92.31239     | (0.3                                                                                                    |
| 74338242 PCB055            | 158.8110081      | 145.109421 | 139.1032031       | 163.6365284 | 138.1119978  | 149.6373  | 142.4028 | 118,908  | 133.8136  | 156.4245   | 128.6493     | (0.3                                                                                                    |
| 70362491 PCB078            | 161.0051363      | 150.751329 | 141.6323725       | 159.8356781 | 144.6196375  | 156.1114  | 136.3062 | 131.942  | 136.5116  | 159.4429   | 129.8608     | (0.3                                                                                                    |
| 74472405 PCB145            | 131.3340819      | 120.907849 | 119.2849472       | 129.7313158 | 120.3056988  | 123.803   | 119.5861 | 109.296  | 113.3338  | 131.9485   | 110.7851     | (0.3                                                                                                    |
| 74472529 PCB204            | 214.902634       | 236.926611 | 229.6711665       | 248.9323336 | 234.5792739  | 238.4798  | 234.1654 | 219,967  | 222.1562  | 252.6697   | 215.0306     | (0.3                                                                                                    |
| <b></b>                    |                  |            |                   |             |              |           |          |          |           |            |              |                                                                                                    |
| Relatieve concentraties    | Referenties      |            |                   |             |              |           |          |          |           |            |              |                                                                                                    |
| CAS-she Heem               | Beference 1      | 123456-01  | 123456-02         | 123456-03   | 123456-04    | 123456-   | 123456-  | 123456   | 123456-   | 123456-    | 123456- :    | Salvest                                                                                                    |
| 1486017 BiP-D10            | 1.00             | 0.002      | 0.001             | 0.001       | 0.001        | 0.002     | 0.002    | 0.002    | 0.001     | 0.003      | 0.003        |                                                                                                    |
| 2051607 PCB001             | 1.00             | 0.017      | 0.072             | 0.029       | 0.007        | 0.038     | 0.048    | 0.010    | 0.016     | 0.072      | 0.036        |                                                                                                    |
| 2051618 PCB002             | 1.00             | 0.039      | 0.136             | 0.066       | 0.019        | 0.080     | 0.086    | 0.030    | 0.037     | 0.149      | 0.092        |                                                                                                    |
| 2051629 PCB003             | 1.00             | 0.030      | 0.116             | 0.047       | 0.014        | 0.067     | 0.003    | 0.029    | 0.031     | 0.129      | 0.007        |                                                                                                    |
| 3499344E DOD044            | 1.00             | 4.070      | 4.204             | 4.440       | 0.510        | 4 3 3 3   | 4.450    | 4.000    | 4.054     | 4.400      | 4 3 5 4      |                                                                                                    |
| 25662626 POD014            | 100              | 0.045      | 0.695             | 0.990       | 0.005        | 0.000     | 0.922    | 0.676    | 0.770     | 0.004      | 0.727        |                                                                                                    |
| 62796650 PCB050            | 100              | 0.822      | 0.772             | 0.000       | 0.242        | 0.722     | 0.265    | 0.755    | 0.843     | 0.927      | 0.798        |                                                                                                    |
| 55702460 PCR021            | 1.00             | 0.712      | 0.699             | 0.824       | 0.559        | 0.760     | 0.775    | 0.576    | 0.651     | 0.811      | 0.721        |                                                                                                    |
| 56558168 PCB104            | 1.00             | 0.906      | 0.858             | 0.904       | 0.870        | 0.872     | 0.879    | 0.810    | 0.859     | 0.929      | 0.863        |                                                                                                    |
| 74338242 PCB055            | 1.00             | 0.924      | 0.875             | 0.969       | 0.854        | 0.917     | 0,901    | 0.779    | 0,855     | 0.949      | 0,876        |                                                                                                    |
| 70362491 PCB078            | 1.00             | 0,947      | 0.879             | 0.933       | 0.882        | 0.943     | 0.850    | 0,853    | 0,860     | 0.954      | 0.872        |                                                                                                    |
| 74472405 PCB145            | 1.00             | 0.931      | 0.908             | 0.929       | 0.900        | 0.917     | 0.915    | 0.866    | 0.875     | 0.968      | 0.912        |                                                                                                    |
| 74472529 PCB204            | 1.00             | 1.115      | 1.068             | 1.089       | 1.072        | 1.080     | 1.095    | 1.065    | 1.049     | 1.133      | 1.081        |                                                                                                    |
|                            |                  |            |                   |             |              |           |          |          |           |            |              |                                                                                                    |
| Correctie afwijkende recov | ery              |            |                   | _           |              |           |          |          |           |            |              |                                                                                                    |
| Aantal PRCs geteld         | van onderen waar | over de c  | orrectie <b>v</b> | ordt toe    | 2            |           |          |          |           |            |              |                                                                                                    |
|                            | Beferentier      | 1          |                   |             |              |           |          |          |           |            |              |                                                                                                    |
| CAS-she Heem               | Beference 1      | 123456-01  | 123456-02         | 123456-03   | 123456-04    | 123456-   | 123456-  | 123456   | 123456-   | 123456-    | 123456- :    | Selvent                                                                                                    |
| 1486017 BiP-D10            | 1.00             | 0.00       | 0.00              | 0.00        | 0.00         | 0.00      | 0.00     | 0.00     | 0.00      | 0.00       | 0.00         |                                                                                                    |
| 2051607 PCB001             | 1.00             | 0.02       | 0.07              | 0.03        | 0.01         | 0.04      | 0.05     | 0.01     | 0.02      | 0.07       | 0.04         |                                                                                                    |
| 2051618 PCB002             | 1.00             | 0.04       | 0.14              | 0.07        | 0.02         | 0.08      | 0.09     | 0.03     | 0.04      | 0.14       | 0.09         |                                                                                                    |
| 2051629 PCB003             | 1.00             | 0.03       | 0.12              | 0.05        | 0.01         | 0.07      | 0.08     | 0.03     | 0.03      | 0.12       | 0.09         |                                                                                                    |
| 33146451 PCB010            | 1.00             | 0.42       | 0.26              | 0.49        | 0.38         | 0.38      | 0.43     | 0.17     | 0.34      | 0.52       | 0.26         |                                                                                                    |
| 34883415 PCB014            | 1.00             | 1.05       | 1.22              | 1.44        | 0.69         | 1.33      | 1.45     | 1.04     | 1.09      | 1.41       | 1.36         |                                                                                                    |
| 35693926 PCB030            | 1.00             | 0.83       | 0.70              | 0.87        | 0.78         | 0.81      | 0.83     | 0.70     | 0.80      | 0.85       | 0.74         |                                                                                                    |
| 62796650 PCB050            | 1.00             | 0.80       | 0.78              | 0.88        | 0.85         | 0.79      | 0.86     | 0.78     | 0.88      | 0.88       | 0.80         |                                                                                                    |
| 55702460 PCB021            | 1.00             | 0.70       | 0.71              | 0.82        | 0.57         | 0.76      | 0.77     | 0.60     | 0.68      | 0.77       | 0.72         |                                                                                                    |
| 56558168 PCB104            | 1.00             | 0.89       | 0.87              | 0.90        | 0.88         | 0.87      | 0.87     | 0.84     | 0.89      | 0.88       | 0.87         |                                                                                                    |
| A CONTRACT DESCRIPTION DE  | 4.00             |            | 0.00              | 0.07        | 0.07         |           | 0.00     |          |           | 0.00       |              |                                                                                                    |

1.00 Figuur 4. Overzicht van het tabblad "2\_PRC"

0.89 0.92

0.93 0.92

Er zijn relatief weinig aanpassingen die u in dit tabblad hoeft uit te voeren. De rekensheet haalt namelijk automatisch de benodigde informatie uit het tabblad 1\_data\_in\_format. Wel kan een controle worden uitgevoerd om te zien of de in tabblad 1\_data\_in\_format aangegeven PRC referenties ook daadwerkelijk als referentie worden gebruikt en of de opgehaalde waarde zoals accumulatieperiode en sampler gewicht kloppen.

0.89 0.94 0.85 0.88 0.91 0.92 0.91 0.90

0.89 0.91 0.91 0.92

#### 3.1 Stap 1 Ophalen PRCs

De PRC waarden die worden opgehaald uit tabel 1 van 1 data in format zijn afhankelijk van door u aangegeven PRCs in de lichtblauwe velden A12:A25, zie Figuur 5.

| CAS-short | Naam    |
|-----------|---------|
| 1486017   | BiP-D10 |
| 2051607   | PCB001  |
| 2051618   | PCB002  |
| 2051629   | PCB003  |
| 33146451  | PCB010  |
| 34883415  | PCB014  |
| 35693926  | PCB030  |
| 62796650  | PCB050  |
| 55702460  | PCB021  |
| 56558168  | PCB104  |
| 74338242  | PCB055  |
| 70362491  | PCB078  |
| 74472405  | PCB145  |
| 74472529  | PCB204  |

Figuur 5. De velden A11:A25 van tabblad "2\_PRC". Hierin kunnen in de lichtblauwe velden CAS-nummers worden aangepast om andere PRCs als referentie te gebruiken.

De in Figuur 5 weergegeven PRCs zijn als standaard ingevuld in de rekensheet. Mocht u een andere PRC willen gebruiken, dan kunt u een ander CAS-short nummer invullen. Dit is het CAS-nummer van de stof, maar dan zonder de "-". Deze nummers kunt u vinden in het tabblad *PRC\_Kpw.* 

Staat het nummer nog niet in het tabblad *PRC\_Kpw*, dan moet u deze eerst in die tabblad toevoegen voordat u het CAS-short nummer in het tabblad 2\_*PRC* kunt invullen, zie hoofdstuk 7 en 8 voor extra informatie.

### 3.2 Stap 2 Correctie

Indien het noodzakelijk is, kunt u in de onderste tabel van het tabblad het aantal PRCs aangeven waarover een recovery correctie uitgevoerd kan worden. Bijvoorbeeld wanneer de relatieve concentraties van stoffen met hoge hydrofobiciteit uiteindelijk onder of zelfs boven de 1 zitten, wat niet zou moeten omdat deze stoffen helemaal niet naar de waterfase gaan tijdens de blootstelling. Een mogelijke oorzaak wordt gegeven in Smedes (2010):

"In principe zou de Nt gelijk moeten zijn aan N0 voor stoffen die op basis van hun hoge hydrofobiciteit helemaal niet naar de waterfase gaan tijdens de blootstelling. In de praktijk verschillen Nt en N0 dan nog wel eens. Meestal is de afwijking klein en voor een enkele stof niet significant (valt binnen de analysespreiding), maar als het voor meerdere stoffen optreedt, kan een correctie wenselijk zijn. Oorzaken van de verschillen kunnen liggen in een klein verschil in sorptiecapaciteit van de sampler of in matrixinvloeden op het signaal. Correctie kan worden uitgevoerd door de fe-waarden te delen door de fe (of het gemiddelde van meerdere) van sterk hydrofobe stoffen. De Kpw-waarden van die sterk hydrofobe stoffen moeten dan wel ongeveer 1,5 logeenheid hoger zijn dan de Kpw-waardewaarbij de curve het fc=0.5 doorsnijdt. De sterk hydrofobe stoffen worden zo, net als interne standaarden in een analytisch proces, als ankerpunt gebruikt."

U kunt het aantal PRCs van onderaan de tabel naar boven geteld aangeven via het lichtblauwe veld H45, zie Figuur 6. Bij de waarde 0 wordt er geen correctie uitgevoerd en zijn de waarde gelijk aan die van tabel 3.

Correctie afwijkende recovery

| Aantal PRCs geteid van |             | 2         |           |             |       |              |               |      |           |             |          |
|------------------------|-------------|-----------|-----------|-------------|-------|--------------|---------------|------|-----------|-------------|----------|
|                        | Referenties |           |           |             |       | Hier kan het | aantal PRCs   |      |           |             |          |
| CAS-short Naam         | Reference 1 | 123456-01 | 123456-02 | 123456-03 1 | 23456 | geteld van o | nderen        | 6-06 | 123456-07 | 123456-08 1 | 23456-09 |
| 1486017 BiP-D10        | 1.00        | 0.00      | 0.00      | 0.00        |       | worden inge  | evoerd        | 0.00 | 0.00      | 0.00        | 0.00     |
| 2051607 PCB001         | 1.00        | 0.02      | 0.07      | 0.03        |       | waarover ge  | middeld kan   | 0.05 | 0.01      | 0.02        | 0.07     |
| 2051618 PCB002         | 1.00        | 0.04      | 0.14      | 0.07        |       | worden. Dit  | moet een      | 0.09 | 0.03      | 0.04        | 0.14     |
| 2051629 PCB003         | 1.00        | 0.03      | 0.12      | 0.05        |       | getal tussen | 0 en 14 zijn. | 0.08 | 0.03      | 0.03        | 0.12     |
| 33146451 PCB010        | 1.00        | 0.42      | 0.26      | 0.49        |       | 0.38         | 0.38          | 0.43 | 0.17      | 0.34        | 0.52     |
| 34883415 PCB014        | 1.00        | 1.05      | 1.22      | 1.44        |       | 0.69         | 1.33          | 1.45 | 1.04      | 1.09        | 1.41     |
| 35693926 PCB030        | 1.00        | 0.83      | 0.70      | 0.87        |       | 0.78         | 0.81          | 0.83 | 0.70      | 0.80        | 0.85     |
| 62796650 PCB050        | 1.00        | 0.80      | 0.78      | 0.88        |       | 0.85         | 0.79          | 0.86 | 0.78      | 0.88        | 0.88     |
| 55702460 PCB021        | 1.00        | 0.70      | 0.71      | 0.82        |       | 0.57         | 0.76          | 0.77 | 0.60      | 0.68        | 0.77     |
| 56558168 PCB104        | 1.00        | 0.89      | 0.87      | 0.90        |       | 0.88         | 0.87          | 0.87 | 0.84      | 0.89        | 0.88     |
| 74338242 PCB055        | 1.00        | 0.90      | 0.89      | 0.96        |       | 0.87         | 0.92          | 0.90 | 0.81      | 0.89        | 0.90     |
| 70362491 PCB078        | 1.00        | 0.93      | 0.89      | 0.93        |       | 0.89         | 0.94          | 0.85 | 0.88      | 0.89        | 0.91     |
| 74472405 PCB145        | 1.00        | 0.91      | 0.92      | 0.92        |       | 0.91         | 0.92          | 0.91 | 0.90      | 0.91        | 0.92     |
| 74472529 PCB204        | 1.00        | 1.09      | 1.08      | 1.08        |       | 1.09         | 1.08          | 1.09 | 1.10      | 1.09        | 1.08     |

Figuur 6: Overzicht van de laatste tabel in het tabblad 2\_PRC.

Indien de data akkoord zijn, kunt u door gaan naar de tabblad 3, *3A\_Rs calc\_Jflex\_MW\_RAW* waar een model op de PRC waarden wordt gefit.

# *3A\_Rs calc\_Jflex\_MW\_RAW*. Fitten van model en berekening van bemonsterd volume

In dit tabblad wordt het fitting model (*Rusina et al. 2010*) toegepast op de eerder berekende relatieve PRC waarden. Dit wordt gebruikt om vervolgens een benadering voor de parameters FA (flow factor \* oppervlakte[m<sup>2</sup>]), de bemonsteringsnelheid ( $R_s$  in L d<sup>-1</sup>) en Sampled volumes (L) te berekenen.

Het tabblad bestaat uit 2 tabellen en 2 figuren en 2 knoppen, zie Figuur 7.

4

- De onderste tabel (met lichtblauwe velden) moet informatie bevatten uit de eerdere berekeningen van de tabbladen 1\_data\_in\_format en 2\_PRCs.
- De oranje tabel bevat de waarden van het model en berekening van parameters die nodig zijn voor de vervolg berekeningen in tabblad 4 *Results\_SR*.

De twee figuren bovenaan het tabblad laten, nadat het model gerunt heeft, zien hoe goed de fitting van het model is t.o.v. van de gemeten waarden. Een voorbeeld van een nette fitting is weergegeven in Figuur 8.

Met behulp van de twee knoppen genaamd "Copy data" en "Run Solver" kan informatie in het tabblad worden ingeladen en kan de fitting van het model gerunt worden.

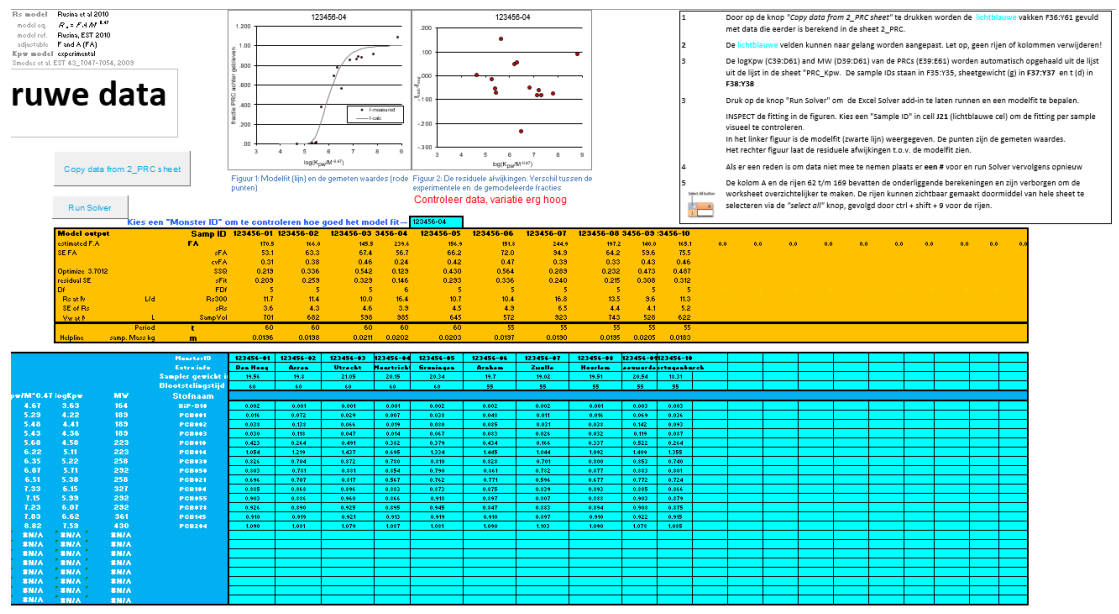

Figuur 7. Overzicht van tabblad "3a\_RS calc Jflex\_MW\_RAW"

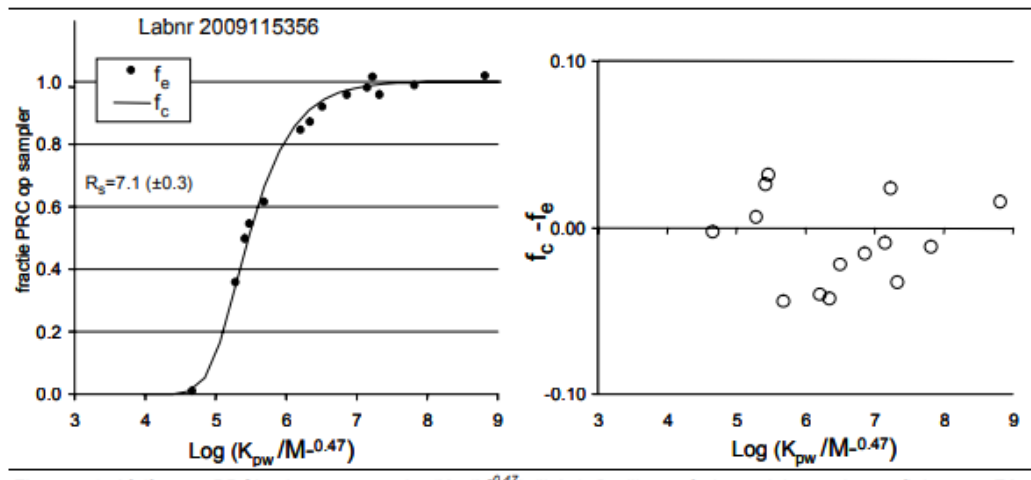

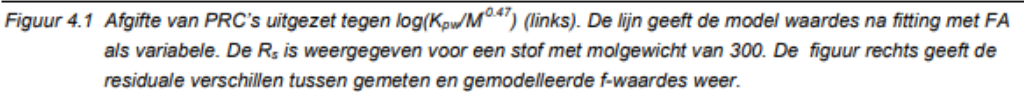

Figuur 8. Voorbeeld van een nette fitting met relatief kleine verschillen tussen de gemeten en gemodelleerde f waarden. Figuur overgenomen uit Smedes, 2010 pagina 16.

#### 4.1 Stappenplan: importeren van benodigde informatie

 De berekende data van de PRCs en benodigde meta data van de samplers kan worden opgehaald uit het vorige tabblad 2\_PRC door op de knop "Copy data from 2\_PRC\_sheet" te drukken.

Copy data from 2\_PRC sheet

- De lichtblauwe velden van F35:Y61 zullen worden bevolkt met de bovengenoemde informatie. De informatie hiervan kan naar gelang worden aangepast. Let op, geen rijen of kolommen verwijderen! Anders kunnen de onderliggende berekeningen namelijk worden verstoord.
- Het kan zijn dat de solvent blank wordt meegerekend als monster. Dit gebeurd wanneer u in tabblad "1\_data\_in\_format" de solvent blank heeft geselecteerd als blanco correctie, maar niet als PRC referentie. Om te voorkomen dat de blanco verder wordt meegerekend als monster en daarmee dus meegenomen wordt in het fitting model kunt u deze in dit tabblad verwijderen.
  - Dit kan door de monster informatie van de blanco correctie te deleten in de lichtblauwe velden van F35:Y61. Let op: Voer deze stap uit voordat u de solver knop runt.

| ) | 0          | 0           |               |            |  |
|---|------------|-------------|---------------|------------|--|
| 5 | 55         | 55          |               |            |  |
| 5 | 0.0205     | 0.0183      | 0.0184        |            |  |
|   |            |             |               |            |  |
|   | 123456-09  | 123456-10   | Solvent blank |            |  |
|   | Leeuwarder | lertogenbos | -             |            |  |
|   | 20.54      | 18.31       | 18.38         |            |  |
|   | 55         | 55          |               | <b>⁄</b> 酒 |  |
|   |            |             |               |            |  |
|   | 0.003      | 0.003       |               |            |  |
|   | 0.075      | 0.039       |               |            |  |
|   |            |             |               |            |  |

 Vervolgens kunt u op de "Run Solver" knop drukken om de Excel Solver add-in te laten runnen. Deze zal de waarden van FA gaan schatten om tot een zo goed mogelijke fit te komen.

Run Solver

- De solver knop zorgt bij het opstarten van de rekensheet dat de benodigde solver add-in voor u wordt geïnstalleerd als deze nog niet was geïnstalleerd. Hierdoor kunt u meteen de solver runnen. Indien de solver add-in niet vooraf was geïnstalleerd, dan wordt deze ook weer gede-installeerd bij het sluiten van het bestand.
- Mocht het nu zijn dat de knop niet werkt dan kunt u handmatig de addin installeren en runnen via de volgende stappen (afkomstig uit : <u>Load the</u> Solver Add-in in Excel (microsoft.com)
  - File > Options
  - Click Add-Ins, and then in the Manage box, select Excel Add-ins.
  - Click Go.
  - In the Add-Ins available box, select the Solver Add-in check box, and then click OK.
  - Notes: If the Solver Add-in is not listed in the Add-Ins available box, click Browse to locate the add-in.
  - If you get prompted that the Solver Add-in is not currently installed on your computer, click Yes to install it.
    - After you load the Solver Add-in, the Solver command is available in the Analysis group on the Data tab.

- U kunt de fitting van het model voor de verschillende monsters bekijken via de cel J21

. . .

| Ries een | wonsterid | om te conti | oleren noe goe | a net mode          | r nt→ 123450-t | J4 🗸                  |
|----------|-----------|-------------|----------------|---------------------|----------------|-----------------------|
| Samp     | ID 1234   | 56-01 123   | 456-02 123     | 456-03 123 <b>4</b> | 156-04 12      | Data voor figuur      |
| FA       |           | 170.5       | 166.0          | 145.5               | 239.6          | Kies hier een monster |
| s        | sFA       | 53.1        | 63.3           | 67.4                | 56.7           | om in de figuur weer  |
| C۱       | /FA       | 0.31        | 0.38           | 0.46                | 0.24           | te geven              |
| S        | SQ        | 0.219       | 0.336          | 0.542               | 0.129 l        | 0.400                 |

- De figuren zullen automatisch mee veranderen naar het geselecteerde monster.
- INSPECT de fitting in de figuren.
  - In het linker figuur is de modelfit (zwarte lijn) weergegeven. De rode punten zijn de gemeten waardes.

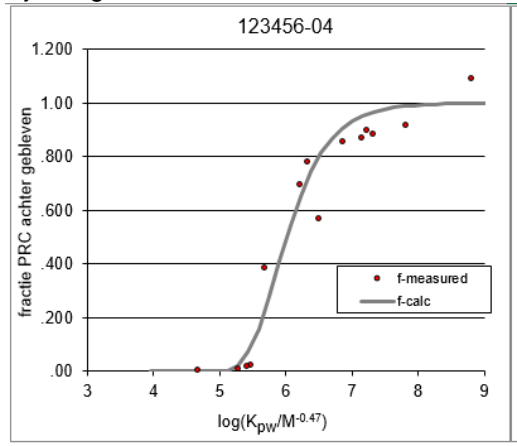

Het rechter figuur laat de residuele afwijkingen t.o.v. de modelfit zien.
 Wanneer de afwijkingen van de residuals rondom de fitting erg hoog is (sum of squares > 0.12) wordt dit weergegeven onder dit figuur:

Controleer data, variatie erg hoog

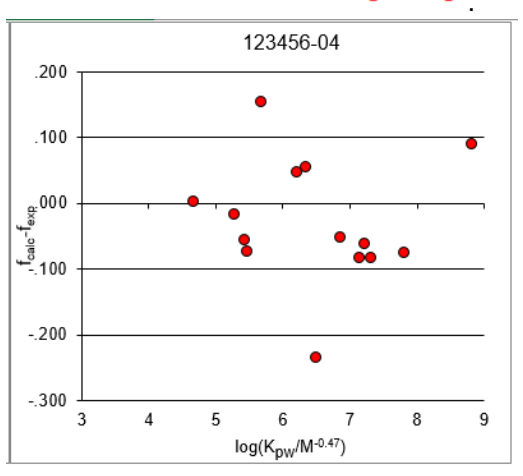

- Als er een reden is om data niet mee te nemen (bijv uitschieters die SSQ erg beïnvloeden) plaats dan een # voor de betreffende waarde in de lichtblauwe velden van F40:Y61. Vergeet niet daarna de Solver opnieuw te runnen.

Als u tevreden bent over de fitting kunt u doorgaan naar het volgende tabblad: 3\_RS\_calc\_Jflex\_MW.

#### 4.2 Extra informatie over het tabblad

 De kolom A en de rijen 62 t/m 169 bevatten de onderliggende berekeningen en zijn verborgen om het tabblad overzichtelijker te maken en om de berekeningen tegen niet bedoelde bijstellingen te beveiligen. De rijen kunnen zichtbaar gemaakt doormiddel van het hele tabblad te selecteren via de "select all" knop, gevolgd door ctrl + shift + 9 voor de rijen.

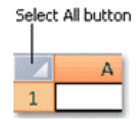

Solvent blank is nu opgenomen en berekend zoals een monster. Dat maakt fcalc #VERW in figuur 1. Dus solvent blank moet er uitgehaald worden, tenzij het de bedoeling is om solvent blank mee te nemen in de berekening.

# 3\_Rs\_calc\_Jflex\_MW: aanleveren data voor vervolg berekeningen

Dit tabblad lijkt zeer veel op het voorgaande tabblad en is dan ook bedoelt als tussenstap voor de vervolg berekeningen in het tabblad *4\_Results\_SR*.

Wanneer u tevreden bent met de eerder gemaakte fitting in het voorgaande tabblad, zie *3A\_Rs calc\_Jflex\_MW\_RAW*. Fitten van model en berekening van bemonsterd volume, dan kunt u deze informatie hierin kopiëren.

Het kopiëren van de data naar dit tabblad is noodzakelijk omdat de vervolg berekeningen refereren naar de informatie in dit tabblad. Deze tussenstap is toegevoegd om de rekensheet sneller te maken en om te zorgen dat de gebruiker aanpassingen in de gegevens kan maken zonder dat hij/zij zich zorgen hoeft te maken om onderliggende formules te breken. Dit tabblad bevat 1 knop: *Copy raw data sheet 3A*, zie Figuur 9.

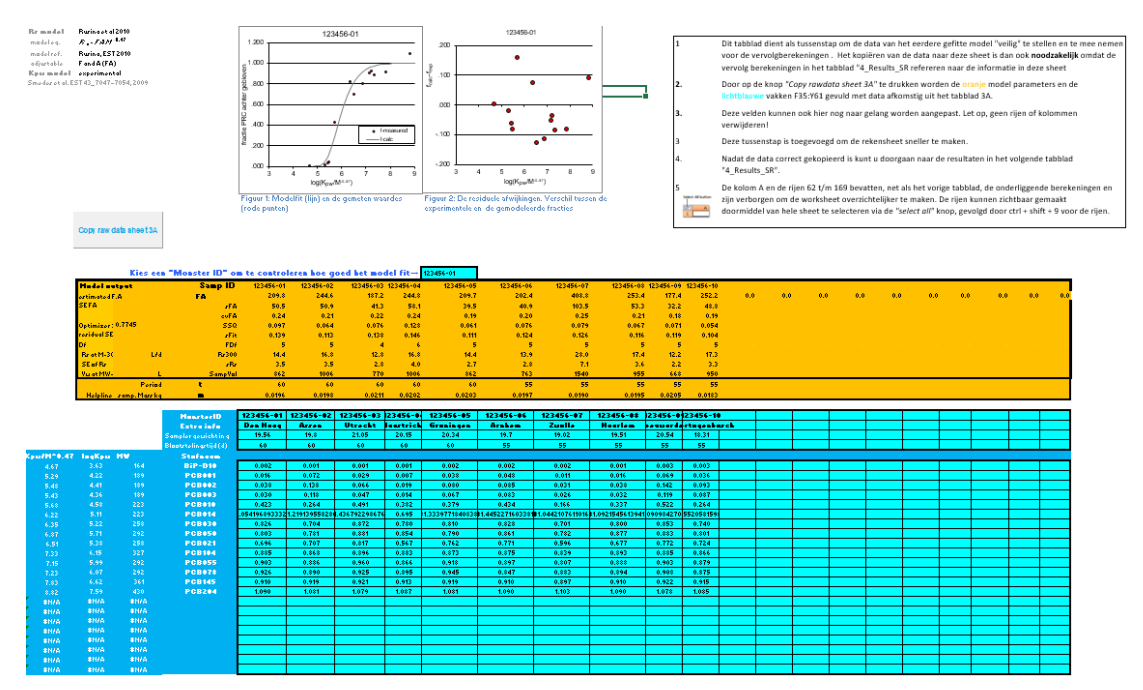

Figuur 9. Overzicht van het tabblad "3\_Rs\_calc\_Jflex\_MW"

#### 5.1 Stappenplan

- Importeer de data uit het voorgaande tabblad met de knop "Copy raw data sheet 3A"

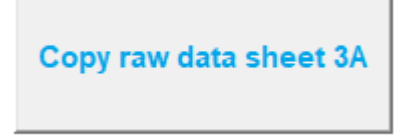

- Als alles goed gaat, zullen de velden van C22:Y61 worden bevolkt met de data uit het voorgaande tabblad.
  - De knop kopieert alleen waarden, dus de onderliggende formules worden niet mee gekopieerd.

- Als de data goed is gekopieerd ,kunt u door gaan naar het volgende tabblad: 4\_Results\_SR

# 4\_Results\_SR Berekening vrij opgeloste concentraties (ng/L)

In dit tabblad wordt de vrij opgeloste concentraties (ng/L) berekent van de in tabblad 1 "1\_data\_in\_format" ingevulde stoffen. Dit wordt gedaan aan de hand van de eerder berekende/geschatte parameters uit de tabbladen 2, 3A en 3.

Het tabblad werkt van rechts naar links. De hulp tabellen/berekeningen staan rechts en gaan in stappen naar links zodat de eindresultaten aan het begin komen.

Het tabblad bestaat uit 5 tabellen. Van links naar rechts zijn dit:

i.

- 1. Gebruikte gegevens uit tabblad "Alle KPW". (Start in cel A13)
  - a. Dit is een tabel informatie over de stoffen die in het tabblad worden geanalyseerd. De tabel bevat de volgende kolommen de logKpw, MW (molecuul gewicht), K\_origin (manier waarop Kpw bepaalt is) en de aquokit stofnaam.

| Gebruikte gegevens uit sheet "Alle KPW" |        |          |                  |  |  |  |  |  |
|-----------------------------------------|--------|----------|------------------|--|--|--|--|--|
| LogKpw                                  | MW     | K_origin | Aquokit stofnaam |  |  |  |  |  |
| 5.28                                    | 257.50 | COS      | PCB028           |  |  |  |  |  |
| 5.59                                    | 292.00 | swWs     | PCB052           |  |  |  |  |  |
| 6.02                                    | 326.50 | swWs     | PCB101           |  |  |  |  |  |
| 6.20                                    | 326.50 | SWWs     | PCB118           |  |  |  |  |  |
| 6.69                                    | 361.00 | swWs     | PCB153           |  |  |  |  |  |
| 6.78                                    | 361.00 | swWs     | PCB138           |  |  |  |  |  |
| 7.17                                    | 395.50 | SwWs     | PCB180           |  |  |  |  |  |
| 3.03                                    | 128.17 | COS      | Naftaleen        |  |  |  |  |  |
| 3.26                                    | 152.19 | cos      | Acenaftyleen     |  |  |  |  |  |
| 3.62                                    | 154.21 | cos      | acenafteen       |  |  |  |  |  |

- 2. Berekende vrij opgeloste concentraties in ng/L (Start in cel F13)
  - a. Tabel met eindresultaten, waarin de berekende vrij opgeloste concentraties van alle geanalyseerde stoffen (met uitzondering van de PRCs aangegeven in tabblad 2\_PRC, A12:A25) worden weergegeven per monster.
  - b. Daarnaast worden boven de tabel ook de meta informatie voor zover ingevuld per monster weergegeven.

| Bereke | nde vrii | opaeloste | concentraties | in | na/L |
|--------|----------|-----------|---------------|----|------|
|        |          |           |               |    |      |

|           |             | Lijst nr         |           |           |           |            |           |           |           |           |            |             |
|-----------|-------------|------------------|-----------|-----------|-----------|------------|-----------|-----------|-----------|-----------|------------|-------------|
|           |             | t                | 60        | 60        | 60        | 60         | 60        | 55        | 55        | 55        | 55         | 55          |
|           |             | FA               | 210       | 245       | 187       | 245        | 210       | 202       | 409       | 253       | 177        | 252         |
|           | _           | m                | 0.020     | 0.020     | 0.021     | 0.020      | 0.020     | 0.020     | 0.019     | 0.020     | 0.021      | 0.018       |
| 1         |             | SampVol          | 862       | 1006      | 770       | 1006       | 862       | 763       | 1540      | 955       | 668        | 950         |
| Aan       |             | MonsterID        | 123456-01 | 123456-02 | 123456-03 | 123456-04  | 123456-05 | 123456-06 | 123456-07 | 123456-08 | 123456-09  | 123456-10   |
|           | -           | Extra info       | Den Haag  | Assen     | Utrecht   | Maastricht | Groningen | Amhem     | Zwolle    | Haarlem   | Leeuwarden | s Hertogent |
| CAS-short | CAS-numme   | r Eigen stofnaam | 123456-01 | 123456-02 | 123456-03 | 123456-04  | 123456-05 | 123456-06 | 123456-07 | 123456-08 | 123456-09  | 123456-10   |
| 83329     | 83-32-9     | acenafteen       | 1.6       | 48.4      | 21.9      | 7.3        | 1.9       | 0.8       | 33.03     | 9.1       | 11.5       | 0.7         |
| 208968    | 208-96-8    | acenaftyleen     | 1.7       | 3.3       | 3.3       | 3.2        | 1.2       | 1.3       | 3.5       | 2.1       | 3.4        | 1.3         |
| 309002    | 309-00-2    | aldrin           | <0.005    | <0.005    | <0.004    | <0.004     | <0.004    | <0.005    | <0.005    | <0.005    | <0.005     | < 0.005     |
| 120127    | 120-12-7    | antraceen        | 0.5       | 1.2       | 1.3       | 1.08       | 0.3       | 0.4       | 1.2       | 0.8       | 1.4        | 0.4         |
| 189084648 | 189084-64-8 | BDE-100          | 0.002     | 0.003     | 0.007     | 0.003      | 0.002     | 0.002     | 0.0004    | 0.001     | 0.002      | 0.0007      |
| 68631492  | 68631-49-2  | BDE-153          | 0.001     | 0.002     | 0.004     | 0.003      | 0.001     | 0.002     | 0.0003    | 0.001     | 0.002      | 0.0005      |
| 207122154 | 207122-15-4 | BDE-154          | 0.001     | 0.001     | 0.003     | 0.002      | 0.001     | 0.001     | 0.0003    | 0.001     | 0.001      | 0.0005      |
| 207122165 | 207122-16-5 | BDE-183          | 0.0004    | 0.0005    | 0.0008    | 0.0005     | 0.0005    | 0.0006    | 0.0004    | 0.0005    | 0.0006     | 0.0004      |
| 1163195   | 1163-19-5   | BDE-209          | <0.01     | <0.009    | 0.2       | 0.06       | <0.01     | <0.01     | <0.006    | <0.009    | <0.01      | < 0.009     |
| 41318756  | 41318-75-6  | BDE-28           | < 0.0001  | <0.0001   | < 0.0002  | <0.0001    | <0.0001   | <0.0002   | <0.00008  | <0.0001   | <0.0002    | < 0.0001    |
| 5436431   | 5436-43-1   | BDE-47           | 0.004     | 0.006     | 0.02      | 0.008      | 0.005     | 0.005     | 0.0006    | 0.003     | 0.004      | 0.001       |

#### 3. TWA (Time Weighted Average) periode in dagen (Start in cel Al13)

**a.** Deze tabel geeft per stof en per monster aan of er een evenwicht is bereikt eerder dan de totale accumulatie periode.

| TWA | (Time | Weighted | Average) | periode in | dagen |
|-----|-------|----------|----------|------------|-------|
|     | •     |          |          |            |       |

| •           |                | <b>U</b> / 1 |         |         |         |         |         |         |         |         |        |
|-------------|----------------|--------------|---------|---------|---------|---------|---------|---------|---------|---------|--------|
| CAS-number  | Stofnaam (ENG) | 23456-0      | 23456-0 | 23456-0 | 23456-0 | 23456-0 | 23456-0 | 23456-0 | 23456-0 | 23456-0 | 23456- |
| 83-32-9     | ACE            | 2.9          | 2.5     | 3.5     | 2.5     | 3.0     | 3.0     | 1.4     | 2.4     | 3.6     | 2.2    |
| 208-96-8    | ACY            | 1.3          | 1.1     | 1.5     | 1.1     | 1.3     | 1.3     | 0.6     | 1.0     | 1.6     | 1.0    |
| 309-00-2    | aldrin         | 11.7         | 10.2    | 14.2    | 10.4    | 12.2    | 12.2    | 5.9     | 9.7     | 14.6    | 9.1    |
| 120-12-7    | ANT            | 12.0         | 10.4    | 14.4    | 10.5    | 12.4    | 12.5    | 6.0     | 9.9     | 14.8    | 9.3    |
| 189084-64-8 | 0              | All          | All     | All     | All     | All     | All     | All     | All     | All     | All    |
| 68631-49-2  | BDE153         | All          | All     | All     | All     | All     | All     | All     | All     | All     | All    |
| 207122-15-4 | BDE154         | All          | All     | All     | All     | All     | All     | All     | All     | All     | All    |
| 207122-16-5 | BDE183         | All          | All     | All     | All     | All     | All     | All     | All     | All     | All    |
| 1163-19-5   | 0              | All          | All     | All     | All     | All     | All     | All     | All     | All     | All    |
| 41318-75-6  | BDE28          | All          | All     | All     | All     | All     | All     | All     | All     | All     | All    |
| 5436-43-1   | BDE47          | All          | All     | All     | All     | All     | All     | All     | All     | All     | All    |

- 4. Gemeten waarden opgehaald uit tabblad 1\_data\_in\_format (Start in cel BK13)
  - a. Dit is de tabel die per stof en per monster de gemeten waarden ophaalt uit door u ingevulde tabel 1 van tabblad 1\_data\_in\_format. Vanuit deze tabel worden de andere tabellen berekent

|             | Gemeten waarden opgehaald uit sheet 1 data_in_format |           |           |           |            |           |           |           |           |            |             |  |
|-------------|------------------------------------------------------|-----------|-----------|-----------|------------|-----------|-----------|-----------|-----------|------------|-------------|--|
|             | Lijst nr                                             |           |           |           |            |           |           |           |           |            |             |  |
|             | t                                                    | 60        | 60        | 60        | 60         | 60        | 55        | 55        | 55        | 55         | 55          |  |
|             | FA                                                   | 210       | 245       | 187       | 245        | 210       | 202       | 409       | 253       | 177        | 252         |  |
|             | m                                                    | 0.020     | 0.020     | 0.021     | 0.020      | 0.020     | 0.020     | 0.019     | 0.020     | 0.021      | 0.018       |  |
|             | SampVol                                              | 862       | 1006      | 770       | 1006       | 862       | 763       | 1540      | 955       | 668        | 950         |  |
|             | MonsterID                                            | 123456-01 | 123456-02 | 123456-03 | 123456-04  | 123456-05 | 123456-06 | 123456-07 | 123456-08 | 123456-09  | 123456-10   |  |
|             | Extra info                                           | Den Haag  | Assen     | Utrecht   | Maastricht | Groningen | Arnhem    | Zwolle    | Haarlem   | Leeuwarden | s Hertogent |  |
| CAS-number  | Eigen stofnaam                                       | 123456-01 | 123456-02 | 123456-03 | 123456-04  | 123456-05 | 123456-06 | 123456-07 | 123456-08 | 123456-09  | 123456-10   |  |
| 83-32-9     | acenafteen                                           | 134.3     | 3,995.6   | 1,918.3   | 610.8      | 157.2     | 64.4      | 2,618.5   | 742.9     | 981.3      | 50.6        |  |
| 208-96-8    | acenaftyleen                                         | 58.8      | 119.6     | 124.9     | 118.4      | 43.0      | 47.1      | 121.6     | 75.2      | 128.1      | 43.1        |  |
| 309-00-2    | aldrin                                               | 1.0       | 1.0       | 1.0       | 1.0        | 1.0       | 1.0       | 1.0       | 1.0       | 1.0        | 1.0         |  |
| 120-12-7    | antraceen                                            | 145.9     | 376.9     | 419.6     | 344.1      | 106.2     | 123.8     | 370.6     | 234.5     | 415.9      | 114.2       |  |
| 189084-64-8 | BDE-100                                              | 1.0       | 1.9       | 3.8       | 2.4        | 1.0       | 1.3       | 0.4       | 1.0       | 1.0        | 0.5         |  |
| 68631-49-2  | BDE-153                                              | 0.7       | 1.2       | 2.3       | 1.9        | 0.7       | 0.9       | 0.3       | 0.7       | 0.8        | 0.4         |  |
| 207122-15-4 | BDE-154                                              | 0.6       | 1.0       | 1.9       | 1.4        | 0.6       | 0.8       | 0.3       | 0.6       | 0.6        | 0.3         |  |
| 207122-16-5 | BDE-183                                              | 0.3       | 0.3       | 0.4       | 0.3        | 0.3       | 0.3       | 0.4       | 0.3       | 0.3        | 0.3         |  |
| 1163-19-5   | BDE-209                                              | 5.0       | 5.0       | 70.9      | 35.7       | 5.0       | 5.0       | 5.0       | 5.0       | 5.0        | 5.0         |  |
| 41318-75-6  | BDE-28                                               | 0.1       | 0.1       | 0.1       | 0.1        | 0.1       | 0.1       | 0.1       | 0.1       | 0.1        | 0.1         |  |
| 5436-43-1   | BDE-47                                               | 2.7       | 5.0       | 11.3      | 6.5        | 3.2       | 3.2       | 0.7       | 2.5       | 2.3        | 1.0         |  |

## 5. Waarden uit tabblad 1\_data\_in\_format die het detectielimiet betreffen. (Start in cel CN13)

**a.** Dit is een hulp tabel die per stof en per monster kijkt of de opgehaalde waarden van de bovenstaande tabel het detectielimiet betreft of niet.

| aura      | un vu     |           | 000000    | Juan      |           | /01/110   | i aoio      | ouom     | mot b     | 011011    | 011110    |       |      |      |
|-----------|-----------|-----------|-----------|-----------|-----------|-----------|-------------|----------|-----------|-----------|-----------|-------|------|------|
| Waar      | den uit   | sheet     | "data     | in for    | mat" d    | lie het   | detecti     | elimie   | t betre   | ffen w    | orden v   | veerg | egev | en m |
| CAS-num   | Aquokit s | 123456-01 | 123456-02 | 123456-03 | 123456-04 | 123456-05 | 123456-06 1 | 23456-07 | 123456-08 | 123456-09 | 123456-10 |       | -    |      |
| 33-32-9   | ACE       |           |           |           |           |           |             |          |           |           |           |       |      |      |
| 208-96-8  | ACY       |           |           |           |           |           |             |          |           |           |           |       |      |      |
| 309-00-2  | aldrin    | <         | <         | <         | <         | <         | <           | <        | <         | <         | <         |       |      |      |
| 20-12-7   | ANT       |           |           |           |           |           |             |          |           |           |           |       |      |      |
| 89084-64  | 0         |           |           |           |           |           |             |          |           |           |           |       |      |      |
| 68631-49- | 2BDE153   |           |           |           |           |           |             |          |           |           |           |       |      |      |
| 07122-15  | BDE154    |           |           |           |           |           |             |          |           |           |           |       |      |      |
| 207122-16 | BDE183    |           |           |           |           |           |             |          |           |           |           |       |      |      |

### 6.1 Stappenplan voor berekening

163-19-5 0 1318-75-€ BDE28

- Druk op de knop "Importeer stoffen uit data\_in\_format tabblad".

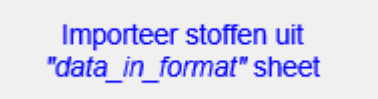

 De knop zorgt ervoor dat de unieke CAS-short-nummers van kolom F3:F10000 in het tabblad 1\_data\_in\_format, worden opgehaald en geplaatst in de cel F13 t/m Fxxx (het aantal unieke CAS-nummers dat de dataset bevat) van de tabblad 4\_Results\_SR.

- Een handige controle is om te kijken of dit aantal overeenkomt met het verwachte aantal stofnamen, mogelijk is een CAS nummer niet goed omgezet naar CAS-short nummer.
- Let op, de gebruikte PRC stoffen van tabblad 2 PRC (veld A12:A25) worden niet meegenomen.
- Nadat de CAS-short nummers zijn gekopieerd zal de rekensheet automatisch de berekeningen uitvoeren.
- U heeft hierbij de mogelijkheid om bepaalde dingen aan te passen
  - Veld F10: Het aantal significante decimalen van het eindresultaat 0 2
    - Aantal significante decimalen
  - Veld F11: Of er een correctie voor sampler gerelateerde achtergrondwaarde 0 moet worden toegepast. Default is ja. Aan

Correctie aan/uit

Of u het CAS-nummer of CAS-short nummer wilt weergeven in de tabellen 0 en of u de Aquokit stofnamen wilt gebruiken of 1 van de andere mogelijkheden, zoals uw eigen ingevulde stofnamen

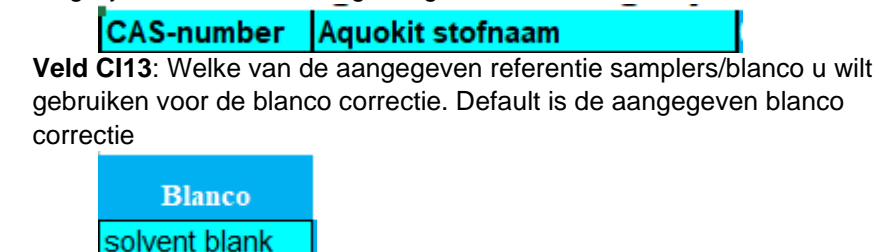

- Let op! Om de berekeningen uit te voeren heeft de rekensheet de waarden uit de tabel "Gebruikte gegevens uit sheet Alle KPW" (Veld A13:D2000) nodig per casnummer. Deze waarden worden opgehaald uit het tabblad Alle\_KPW.
  - De berekening kan niet worden uitgevoerd voor een stof als: het 0 betreffende CAS nummer niet in de lijst van Alle KPW staat, of wanneer 1 van de benodigde gegevens niet is ingevuld in de lijst.
  - Dit wordt rij cellen zal dan roze worden gekleurd om aan te geven dat er iets 0 niet in orde is.

| 5.53                                                                                  | 252.31 cos | Benzo(a)pyreen         | 1 | 50328  | 50-32-8  | benzo(a)pyreen       | 0.094   | 0.11    | 0.086 0 | í. |
|---------------------------------------------------------------------------------------|------------|------------------------|---|--------|----------|----------------------|---------|---------|---------|----|
|                                                                                       |            | niet in Alle_Kpw lijst |   | 139395 | 139-39-5 | indeno(123-cd)pyreen | #VALUE! | #VALUE! | #VALUE! | Ŧ  |
| 6.17                                                                                  | 278.00 cos | Dibenz(a,h)anthraceen  |   | 53703  | 53-70-3  | dibenzo(ah)antraceen | 0.014   | 0.018   | 0.012 0 | í. |
|                                                                                       |            | niet in Alle_Kpw lijst |   | 190863 | 190-86-3 | benzo(ghi)peryleen   | #VALUE! | #VALUE! | #VALUE! | ŧ  |
| <ul> <li>Deze waarden dienen eerst onderin de lijst van Alle_KPW te worden</li> </ul> |            |                        |   |        |          |                      |         |         |         |    |

- ingevuld voordat de berekening kan worden gedaan. Meer informatie hierover in de uitleg van de tabblad Alle KPW, hoofdstuk 7.
- Wanneer een berekende vrij opgeloste concentratie (ng/L) het detectielimiet betreft wordt de waarde weergegeven met een kleiner dan "<" teken ervoor. Ook zal de cel geel oplichten zodat de gebruiker makkelijker ziet dat het een detectielimiet betreft.

| chloordaan-cis (alfa)    | <0.0008 |
|--------------------------|---------|
| chloordaan-trans (gamma) | 0.0012  |

#### Tot slot

- Als u tevreden bent over de resultaten dan kunt u deze als platte waarden kopiëren naar het tabblad "5\_Final\_results" met behulp van de knop "Kopieer berekende waarden + format". Deze bevindt zich boven de tabel Berekende vrij opgeloste concentraties in ng/L (Start in cel F13).
- Alleen de waarden in de tabellen Berekende vrij opgeloste concentratie en TWA in dagen worden dan gekopieerd. U kunt dus in het tabblad "5\_Final\_ results"

aanpassingen maken in de data of kolommen sorteren op, bijvoorbeeld, stofnaam zonder dat u bang hoeft te zijn om onderliggende formules te breken.

| Kopieer berekende waarden + format<br>Berekende vrij opgeloste concentraties in ng/L |           |           |           |            |  |  |  |  |  |  |  |
|--------------------------------------------------------------------------------------|-----------|-----------|-----------|------------|--|--|--|--|--|--|--|
| Lijst nr                                                                             |           |           |           |            |  |  |  |  |  |  |  |
| t                                                                                    | 60        | 60        | 60        | 60         |  |  |  |  |  |  |  |
| FA                                                                                   | 155       | 148       | 132       | 205        |  |  |  |  |  |  |  |
| m                                                                                    | 0.020     | 0.020     | 0.021     | 0.020      |  |  |  |  |  |  |  |
| Samp¥ol                                                                              | 636       | 607       | 542       | 842        |  |  |  |  |  |  |  |
| MonsteriD                                                                            | 123456-01 | 123456-02 | 123456-03 | 123456-04  |  |  |  |  |  |  |  |
| Estra info                                                                           | Den Haag  | Assen     | Utrecht   | Maastricht |  |  |  |  |  |  |  |

#### 6.2 Extra informatie

Het tabblad "4\_Results\_SR" is gebaseerd op een oudere versie van de rekensheet, die niet het detectielimiet per sampler per monster berekende. Hierdoor staan er ook nog de kolommen Cw uit analytische Detectielimiet en Detectielimiet via productie blanco (respectievelijk AC13:AC2000 en AD13:2000)

| (····································· | ,          |  |
|----------------------------------------|------------|--|
| Aantal significante decimalen          | 2          |  |
| Correctie aan/uit                      | Aan        |  |
|                                        |            |  |
|                                        |            |  |
| Cw uit Anal DL                         | DL Prod BL |  |
| -                                      | -          |  |
| -                                      | -          |  |

Als u gewend bent deze te gebruiken dan kunt u de detectielimieten per stof invullen in de kolom CJ13:CJ2000 genaamd "detectielimiet". Vervolgens zullen de 2 velden worden berekend.

| Blanco        |                |          |
|---------------|----------------|----------|
| solvent blank | detectielimiet | Avg Ref  |
| -             |                | 0.0      |
|               |                | 0.0      |
|               |                | 0.0      |
|               |                | 0.0      |
|               |                | 0.0      |
|               |                | 0.0      |
|               |                | 0.0      |
|               |                | 0.0      |
|               |                | 0.0      |
|               |                | 0.0      |
|               |                | 0.0      |
|               |                | 0.0      |
|               |                | <u> </u> |

## Alle\_KPW lijst: lijst met stofeigenschappen

Het tabblad waarin de benodigde gegevens in staan van alle voor in de rekensheet bekende stoffen. Dit betreft het CAS-nummer, CAS\_short nummer, stofnamen zoals Aquokit, log Kow, K<sub>pw</sub>, logKpw, qualifer (manier waarop Log Kpw is verkregen), cv Kpw, MW (molecular weight) en referenties.

| tealichting hardwealing ra           | relitates                      |                                                                                                    |                                     |                                                                                                    |                                                                                                    |                                       |     |          |                                                                                                    |                 |             |             |
|--------------------------------------|--------------------------------|----------------------------------------------------------------------------------------------------|-------------------------------------|----------------------------------------------------------------------------------------------------|----------------------------------------------------------------------------------------------------|---------------------------------------|-----|----------|----------------------------------------------------------------------------------------------------|-----------------|-------------|-------------|
| estimates Profilies and surely       | die gevon maardar matingen.    |                                                                                                    |                                     |                                                                                                    |                                                                                                    |                                       |     |          |                                                                                                    |                 |             |             |
| er di Zinambitatiat                  |                                |                                                                                                    |                                     |                                                                                                    |                                                                                                    |                                       |     |          |                                                                                                    |                 |             |             |
| ert,2mil,Szenikusstketüf             |                                |                                                                                                    |                                     |                                                                                                    |                                                                                                    |                                       |     |          |                                                                                                    |                 |             |             |
| 10,5 indicatief                      |                                |                                                                                                    |                                     |                                                                                                    |                                                                                                    |                                       |     |          |                                                                                                    |                 |             |             |
|                                      |                                |                                                                                                    |                                     |                                                                                                    |                                                                                                    |                                       |     |          |                                                                                                    |                 |             |             |
|                                      |                                |                                                                                                    |                                     |                                                                                                    |                                                                                                    |                                       |     |          |                                                                                                    |                 |             |             |
|                                      |                                |                                                                                                    |                                     |                                                                                                    |                                                                                                    |                                       |     |          |                                                                                                    |                 |             |             |
|                                      |                                |                                                                                                    |                                     |                                                                                                    |                                                                                                    |                                       |     |          |                                                                                                    |                 |             |             |
| OR Sumean et la Ham                  |                                |                                                                                                    |                                     |                                                                                                    |                                                                                                    |                                       |     |          |                                                                                                    |                 |             |             |
| any write you have sity as get its   |                                |                                                                                                    |                                     |                                                                                                    |                                                                                                    |                                       |     |          | Bij artim ir Kpu galijk son da Kau                                                                                                    | 0.50            | é           |             |
| coversity matastimatic correspondent | daar creat 9.5                 |                                                                                                    |                                     |                                                                                                    |                                                                                                    |                                       |     |          | Suffs is boyoeld daar Suffs mothedo                                                                                                    | gemeten soverår |             |             |
| nates working runnar habbanin be     | dem qualifier Saffr galers gan | annase.Coven0,5                                                                                                    |                                     |                                                                                                    |                                                                                                    |                                       |     |          | car is hopseld door do carabrant math                                                                                                    | 0.12            | é           |             |
|                                      |                                |                                                                                                    |                                     | _                                                                                                    |                                                                                                    |                                       |     | <u> </u> |                                                                                                    |                 | <u> </u>    |             |
| CAS-seator .                         | CAS-sheet                      | · Stafacca 180                                                                                                    | · Stalacon (ERG)                    | · Stafaron (HL)                                                                                                    | · Aquabit statures                                                                                                    | i lagilan t                           | K   | - IngKan | qualifier .                                                                                                    | erkyn -         | HW:         | apmerking * |
| 50-24-2                              |                                | SH212 artradiabate                                                                                                    | betastrodial                        | Beteartradia                                                                                                    | filveterustrodiel                                                                                                    |                                       |     | 54 12    | Suhir                                                                                                    | 4.25            | ×25         | 8           |
| \$0-24-2                             |                                | 54243 4,400T                                                                                                    | 4,4001                              | 4,4007                                                                                                    | 4,4 - daliber di explicializza ethani                                                                                                    |                                       | 24  | 61 6.5   |                                                                                                    | 0.12            | 2 39        | a           |
| \$9-22-8                             |                                | SHIER Barantichproon                                                                                                    | 847                                 | BenneColumean                                                                                                    | beautiligrees                                                                                                    |                                       |     | 541 5.5  | i car                                                                                                    | 8.29            | 291         | 4           |
| 89-62-8                              |                                | 19128 Maragaine                                                                                                    | Chieragoina pharphata [U240hilibit] | Chilerequina Fact est                                                                                                    | shien gaine differit est                                                                                                    |                                       |     | 942 2.5  | 2 July                                                                                                    | 4.82            | / 28        |             |
| 50-96-7                              |                                | \$3%7 withine                                                                                                    | ortrano                             | Entrano                                                                                                    | durfres.                                                                                                    |                                       |     | 214 2.5  | SuNr                                                                                                    | 4.6             | < <u>29</u> |             |
| \$2-19-8                             |                                | \$2me 2,4000                                                                                                    | 2,4000                              | 2,4000                                                                                                    | 2, C - Subbard Securit Subbare them                                                                                                    |                                       | 324 | 5.5      |                                                                                                    | 0.12            | / 32        | a           |
| \$3-74-3                             |                                | 12792 Abanas(abJestratean                                                                                                    | DEANA                               | Discontection                                                                                                    | diversion/Jewinetran                                                                                                    |                                       | 100 | 978 K.S  | - ew                                                                                                    | 8.29            | 1 17        |             |
| Be-28-2                              |                                | 04202 parathanathyl                                                                                                    | peretkianatkyl                      | Peretkiensthyl                                                                                                    | a thip by an at black                                                                                                    |                                       | ,   | 4.9      | 2 ultr                                                                                                    | 8.24            |             | л           |
| 54-40-1                              |                                | 95831 Autholenikustral                                                                                                    | DES                                 | Distholenilisetted                                                                                                    | dottoittikeutrei                                                                                                    |                                       |     | 13 1.4   | Sully                                                                                                    | 4.97            | 241         |             |
| 54-55-7                              |                                | 99352 Foras(s)untrescen                                                                                                    | enn.                                | Pessi chatterreen.                                                                                                    | Bussels and recease                                                                                                    | · · · · · · · · · · · · · · · · · · · | 0   | 6/1 5.9  |                                                                                                    | 8.27            |             |             |
| 56-15-1                              |                                | SUPPT CHLORAPPHENICOL                                                                                                    | CHLORAP PRENCOL                     | Chier emphanical                                                                                                    | chileer and under                                                                                                    |                                       |     | 944 2.5  | Selection of the selection of the select | 1.15            | - 24        | 2           |
| 11-12-1                              |                                | inter interaction in                                                                                                    | Private Terrorit                    | Frequencies                                                                                                    | preservices in a                                                                                                    |                                       |     |          |                                                                                                    |                 |             | 3           |
| 51-51-5                              |                                | free personality                                                                                                    | an automation                       | ar all recent                                                                                                    | Trapha and a second second                                                                                                    |                                       |     |          | Sund .                                                                                                    | 8.49            |             | <u>.</u>    |
| 5000-2                               |                                |                                                                                                    | -1414                               | Contrast Contrast                                                                                                    | community and an address of the second second |                                       |     | 23       |                                                                                                    |                 |             | 2           |
|                                      |                                | and the second second                                                                                                    | de alerra                           | No. of Concession, Name                                                                                                    | (a share a start of the start (in data)                                                                                                    |                                       |     | 10 10    |                                                                                                    |                 | 1 12        |             |
| 10.47.1                              |                                | STATE ALLOW                                                                                                    | dittain .                           | Philipping and a second second s | dillain .                                                                                                    | 11                                    |     | 201 5.5  | utie                                                                                                    | 4.50            |             | â           |
| 10-11-1                              |                                | cannot \$1                                                                                                    | ANTERNAT                            | Example Frederick - A                                                                                                    | day and a sharehold                                                                                                    | 10                                    |     | 4 47     | - at la                                                                                                    | 4.50            |             |             |
| 12.22.2                              |                                | CONTRACTOR OF CONTRACTOR OF CONT | Distances.                          | f-Marine (Marine)                                                                                                    | dist because                                                                                                    | 0                                     |     |          | 1 . M.                                                                                                    |                 |             |             |
| 63-28-2                              |                                | (1992 casherd                                                                                                    | centured                            | cabard                                                                                                    | catherd                                                                                                    |                                       |     | 92 22    | S-NY                                                                                                    | 8.22            |             | 44          |
|                                      |                                |                                                                                                    |                                     |                                                                                                    |                                                                                                    |                                       |     |          |                                                                                                    |                 |             |             |

Figuur 10. Overzicht van tabblad "Alle KPW"

#### 7.1 Stappenplan

7

Om stoffen toe te kunnen voegen, dient u onderaan de lijst, de nieuwe gegevens in te vullen. Hierbij zijn in ieder geval de volgende velden verplicht (anders kan de berekening niet worden uitgevoerd):

- CAS-nummer
- CAS-nummer short (is CAS nummer zonder "-"). Deze gebruikt de rekensheet om data met elkaar te koppelen.
- LogK<sub>pw</sub> (passive sampler-water partition coefficients)
- MW (Molecular weight)
- Qualifier
  - Dit is de manier waarop de logK<sub>pw</sub> is bepaald. Bijvoorbeeld via de cosolvent model methode voor J-flex of Altesil of als schatting adhv van K<sub>ow</sub> (octanolwater partition coëfficiënt)

De overige velden zijn niet direct noodzakelijk maar het is bijvoorbeeld voor een zo'n volledig mogelijk beeld. Bijvoorbeeld door de aquokit stofnaam weer te geven en een referentie waar bijvoorbeeld de Kpw's dan wel Kow's zijn verkregen.

- **Let op**! Voeg de stoffen altijd onderaan de lijst in, achter de laatste rij met gegevens. Laat hierbij geen rijen leeg
- PRCs die gebruikt worden als referentie dienen ook toegevoegd te worden aan het tabblad PRC\_KPW.

#### 7.2 Verkrijgen van benodigde informatie per stof

 Als de K<sub>pw</sub> van een stof niet bepaald is via bijvoorbeeld de cosolvent model methode, dan kan de K<sub>pw</sub> geschat worden via de K<sub>ow</sub>. Deze K<sub>ow</sub> gegevens evenals de MW zijn bijvoorbeeld beschikbaar via bronnen zoals Chemspider/Episuite of de CompTox Chemicals Dashboard (<u>CompTox Chemicals Dashboard (epa.gov</u>)

# PRC\_Kpw: lijst met stof eigenschappen voor PRCs

Dit is het tabblad waarin de benodigde gegevens van de performance reference compounds (PRCs) staan die gebruikt worden voor tabblad 2\_PRC. De waarden in dit tabblad kunnen op dezelfde manier worden ingevuld als voor het tabblad *Alle KPW*.

### 9 Referenties

#### The calculation method using NLS can be referred to as:

Rusina, T.P., Smedes, F., Koblizkova, M., Klanova, J., 2010. Calibration of Silicone Rubber Passive Samplers: Experimental and Modeled Relations between Sampling Rate and Compound Properties. Environ. Sci. Technol. 44, 362-367.

#### The partition coefficients are referred to as:

Smedes, F., Geertsma, R.W., Zande, T.v.d., Booij, K., 2009. Polymer-Water Partition Coefficients of Hydrophobic Compounds for Passive Sampling: Application of Cosolvent Models for Validation. Environ. Sci. Technol. 43, 7047-7054.

#### The calculation method using NLS can be referred to as:

Booij, K., Smedes, F., 2010. An Improved Method for Estimating in Situ Sampling Rates of Nonpolar Passive Samplers. Environ. Sci. Technol. 44, 6789-6794.

#### **Uncertainty estimations follow:**

Billo, E. J. Non-linear regression using the solver. In Excel for Chemists: A Comprehensive Guide.; John Wiley & Sons, Inc.: 2001, pp 223-238

#### Rapport met Nederlandse uitleg over de gebruikte passive sampling berekeningen

Smedes, 2010. Evaluatie van monitoring met passive sampling Relaties met mosselen, zwevend stof en totaal water. Deltares rapport 1202990-000 in opdracht van Rijkswaterstaat Waterdienst.

#### Meer informatie over passive sampling (engels):

(http://www.foppesdefense.passivesampling.net/foppes%20thesis.pdf).

### 10 Appendix A

De onderstaande uitleg is afkomstig van de Microsoft website via de link: <u>Unpivot columns (Power Query) (microsoft.com)</u>

Omdat links nogal eens willen breken is worden de stappen hieronder ook weer gegeven. In het onderstaande voorbeeld is ook gebruik gemaakt van <u>How To Unpivot Data With Power</u> <u>Query | How To Excel</u> om een duidelijker beeld te geven. Mocht de huidige informatie door veroudering niet meer van toepassing zijn dan wordt aangeraden om te googlen op *"unpivot using power query excel"*. Onderstaande tekst is in het engels.

### Unpivot columns (Power Query)

Excel voor Microsoft 365 Excel 2021 Excel 2019 Excel 2016 Excel 2013 Excel 2010.

You might want to unpivot data, sometimes called flattening the data, to put it in a matrix format so that all similar values are in one column. This is necessary, for example, to create a chart or a report.

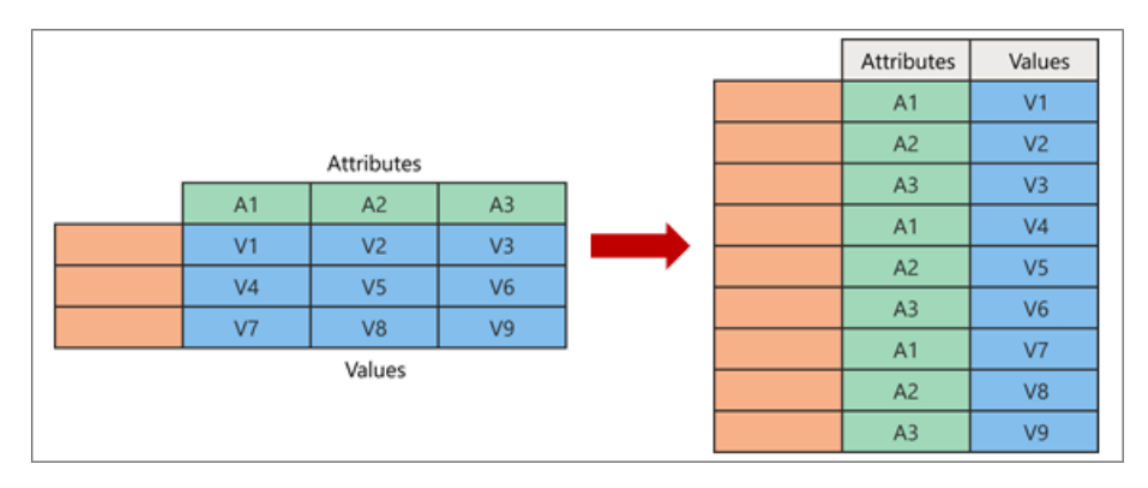

When you unpivot, you unpack the attribute-value pairs that represent an intersection point of the new columns and re-orient them into flattened columns:

- Values (in blue on the left) are unpivoted into a new column (in blue on the right).
- Attributes (in green on the left) are unpivoted into a new column (in green on the right) and duplicates are correspondingly mapped to the new Values column.

#### 26 van 29 Handleiding voor het gebruik van de passive sampling rekensheet 11210205-000-BGS-0003, 28 maart 2024

#### **Unpivot columns**

Here is the sample data used in this procedure.

| Stofnaam 💌   | Cas-nummer 💌 | 123456-01 💌 | 123456-02 💌 | 123456-03 💌 | 123456-04 💌 | 123456-05 💌 | 123456-06 💌 |
|--------------|--------------|-------------|-------------|-------------|-------------|-------------|-------------|
| acenafteen   | 83-32-9      | 134.2573396 | 3995.58285  | 1918.266011 | 610.77799   | 157.2242028 | 64.43647175 |
| acenaftyleer | 208-96-8     | 58.80285231 | 119.5592758 | 124.9075515 | 118.4212169 | 42.97954179 | 47.06315833 |
| aldrin       | 309-00-2     | 1           | 1           | 1           | 1           | 1           | 1           |
| antraceen    | 120-12-7     | 145.8855514 | 376.9053878 | 419.5655885 | 344.1219256 | 106.1535194 | 123.7514501 |
| BDE-100      | 189084-64-8  | 0.987900141 | 1.927171006 | 3.80169607  | 2.429474498 | 1.042932043 | 1.321732487 |
| BDE-153      | 68631-49-2   | 0.701431918 | 1.194797375 | 2.278607361 | 1.857300563 | 0.703296035 | 0.862134768 |
| BDE-154      | 207122-15-4  | 0.598241004 | 0.981525364 | 1.866483144 | 1.356907881 | 0.633483678 | 0.762004371 |
| BDE-183      | 207122-16-5  | 0.255738554 | 0.32117918  | 0.421088025 | 0.342524112 | 0.307592575 | 0.309299257 |

#### 1. Make sure that the data is a table.

- a. Select your data.
- b. Select Home > Format as Table.
- 2. Select a cell within your data.
- 3. Go to the **Data tab** in the ribbon and press the **From Table/Range** button. The query editor will open.

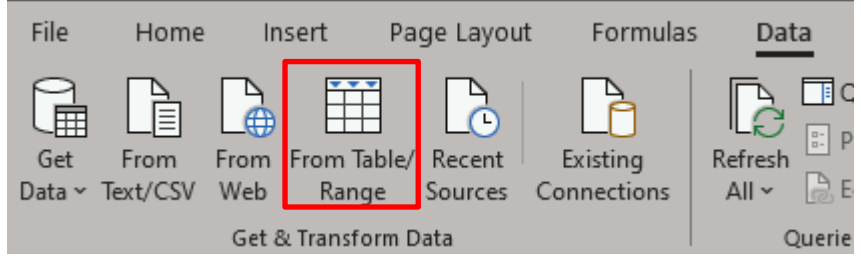

- Left click on the first column heading. Hold the Shift key. Left click on the last column heading.
- 5. Right click on any of the selected columns and select Unpivot Only Selected Columns from the menu.

| Refresh<br>Preview - Manage<br>Query | d Editor<br>Choose<br>Columns •<br>Manage | Remove<br>Columns * Rows * Rows *<br>Columns Reduce Rows | 21     Air     Bit     Bit       Split     Group     1/2 R       Column -     By     1/2 R       Sort     Trans | Iype: Decimal Number - Image: Merge Queri<br>le First Row as Headers - Image: Append Queri<br>place Values<br>Inform Combine | es *<br>ries *<br>Bis *<br>Parameters * Data<br>Parameters Data | Sources New Query             |                               |          |                          |
|--------------------------------------|-------------------------------------------|----------------------------------------------------------|----------------------------------------------------------------------------------------------------|----------------------------------------------------------------------------------------------------|-----------------------------------------------------------------|-------------------------------|-------------------------------|----------|--------------------------|
|                                      | $\times$ $\checkmark$ fx                  | - Table.TransformColum                                   | mTypes(Source,(("Stofnam                                                                                        | , type text), ("Cas-nummer", type                                                                                            | text}, ("123456-81", ty                                         | pe number}, {"123456-02", typ | e number}, ("123456-83", type | <u>.</u> | Query Settings           |
|                                      | 🏨. naam                                   | A <sup>0</sup> C Cas-nummer                              | * 1.2 123455-01                                                                                                 | • 12 123456-07 • 12 12                                                                                                    | 456-03 - 1.2 1                                                  | 23456-04 2.2 123456           | -05 12 123456-06              | Ep       | Copy                     |
|                                      | 1 en                                      | 83-32-9                                                  | 134,25                                                                                                    | 3396 3995,58285                                                                                                    | 1918,266011                                                     | 610,77799                     | 157,2242028                   | 5.       | Remove Columns           |
|                                      | 2 leen                                    | 208-96-8                                                 | 58,802                                                                                                    | 5231 119,5592758                                                                                                    | 124,9075515                                                     | 118,4212169                   | 42,97954179                   | 4        | Remove Other Columns     |
|                                      | 3                                         | 309-00-2                                                 | 1.00 000                                                                                                    | 1 1                                                                                                    | 1                                                               | 1                             | 1                             | . 115    | Add Column From Examples |
|                                      | 4 0                                       | 120-12-7                                                 | 140,88                                                                                                    | 014 376,903878                                                                                                    | 419,3033883                                                     | 344,1219230                   | 100,1333194                   | 1        | Deserve Development      |
|                                      | 6                                         | 68631-49-2                                               | 0.7014                                                                                                    | 1918 1 194797575                                                                                                    | 2.278607361                                                     | 1.857300563                   | 0.703296035                   | 0        | Remove Engineeres        |
|                                      | 7                                         | 207122-15-4                                              | 0,5982                                                                                                    | 1004 0,981525364                                                                                                    | 1,855483144                                                     | 1,356907881                   | 0,633483678                   | 0,1      | Replace Values           |
|                                      | 8                                         | 207122-16-5                                              | 0,2557.                                                                                                    | 8554 0,82117918                                                                                                    | 0,421089025                                                     | 0,342524112                   | 0,307592575                   | 0.       | Fill                     |
|                                      |                                           |                                                          |                                                                                                    |                                                                                                    |                                                                 |                               |                               |          | Change Type              |
|                                      |                                           |                                                          |                                                                                                    |                                                                                                    |                                                                 |                               |                               |          | Transform                |
|                                      |                                           |                                                          |                                                                                                    |                                                                                                    |                                                                 |                               |                               |          | Merge Columns            |
|                                      |                                           |                                                          |                                                                                                    |                                                                                                    |                                                                 |                               |                               |          | Sum                      |
|                                      |                                           |                                                          |                                                                                                    |                                                                                                    |                                                                 |                               |                               | _        | Product                  |
|                                      |                                           |                                                          |                                                                                                    |                                                                                                    |                                                                 |                               |                               | 립        | Group By                 |
|                                      |                                           |                                                          |                                                                                                    |                                                                                                    |                                                                 |                               |                               | 100      |                          |
|                                      |                                           |                                                          |                                                                                                    |                                                                                                    |                                                                 |                               |                               | 10       | Unpivot Columns          |

6. The query editor preview will show the unpivoted data. You can rename the columns from the default Attribute and Value to something more relevant with a double left click on the heading. In our case these should be MonsterID Sold and Waarde.

| X  | $\sqrt{f_x}$ = Table.Re     | nameColumns(#"Unpivoted       | Columns",{{"Value", "Waa   | rde(ng/sampler)"}, {"Attr |
|----|-----------------------------|-------------------------------|----------------------------|---------------------------|
|    | A <sup>B</sup> C Stofnaam 🗾 | A <sup>B</sup> C Cas-nummer 📃 | A <sup>B</sup> C MonsterID | 1.2 Waarde(ng/sampler)    |
| 1  | acenafteen                  | 83-32-9                       | 123456-01                  | 134,2573396               |
| 2  | acenafteen                  | 83-32-9                       | 123456-02                  | 3995,58285                |
| 3  | acenafteen                  | 83-32-9                       | 123456-03                  | 1918,266011               |
| 4  | acenafteen                  | 83-32-9                       | 123456-04                  | 610,77799                 |
| 5  | acenafteen                  | 83-32-9                       | 123456-05                  | 157,2242028               |
| 6  | acenafteen                  | 83-32-9                       | 123456-06                  | 64,43647175               |
| 7  | acenaftyleen                | 208-96-8                      | 123456-01                  | 58,80285231               |
| 8  | acenaftyleen                | 208-96-8                      | 123456-02                  | 119,5592758               |
| 9  | acenaftyleen                | 208-96-8                      | 123456-03                  | 124,9075515               |
| 10 | acenaftyleen                | 208-96-8                      | 123456-04                  | 118,4212169               |
|    |                             |                               |                            |                           |

7. Go to the Home tab in the query editor and press the Close & Load button to save the query and output the resulting data to a new sheet. This is a very quick way to reformat your data back to a more usable tabular format.

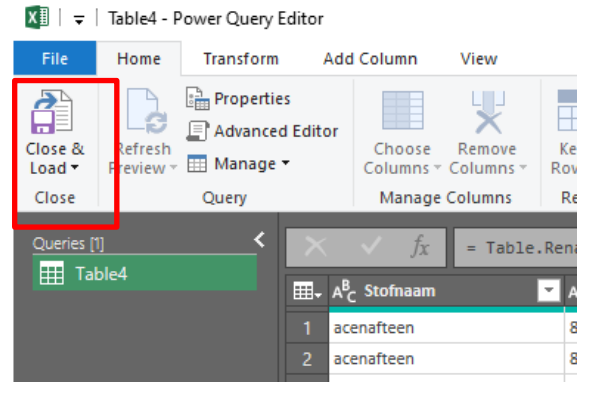

Deltares is een onafhankelijk kennisinstituut voor toegepast onderzoek op het gebied van water en ondergrond. Wereldwijd werken we aan slimme oplossingen voor mens, milieu en maatschappij.

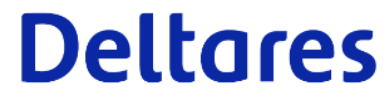

www.deltares.nl